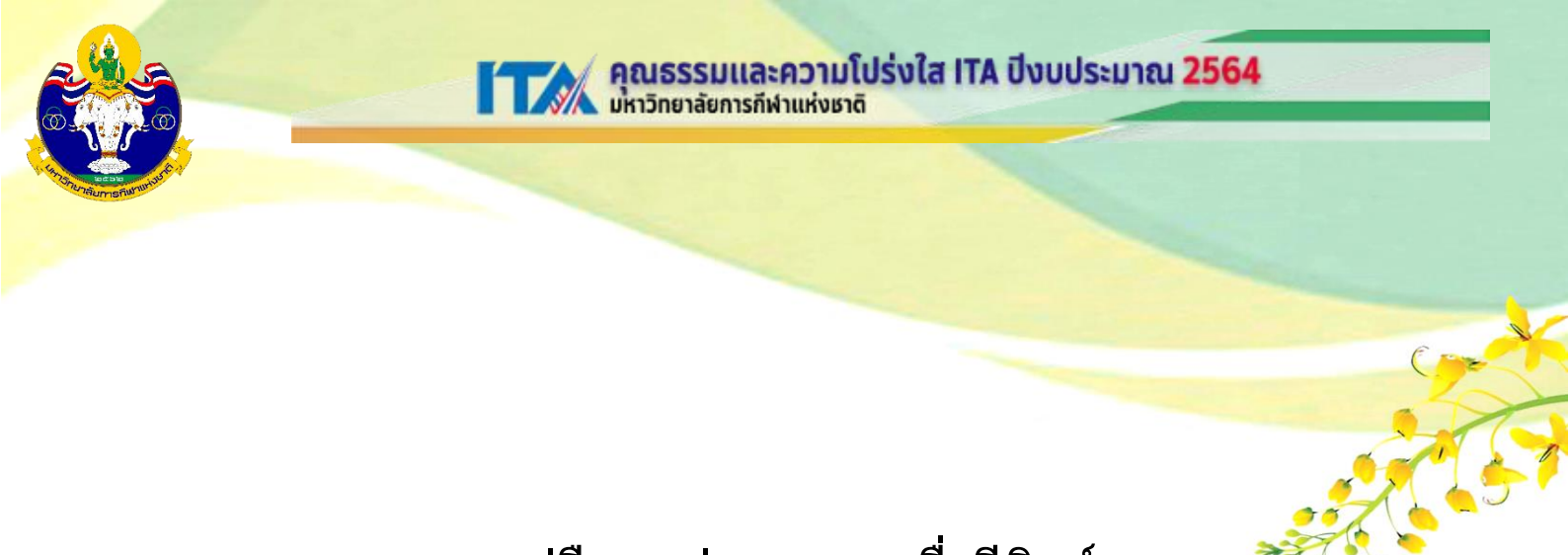

คู่มือการส่งบทความเพื่อตีพิมพ์

ในวารสารวิชาการ มหาวิทยาลัยการกีฬาแห่งชาติ

กองส่งเสริมวิชาการ

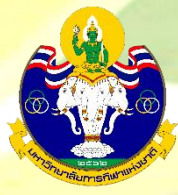

้คู่มือการส่งบทความเพื่อตีพิมพ์ในวารสารวิชาการ มหาวิทยาลัยการกีฬาแห่งชาติ

## ขั้นตอนที่ 1 การเข้าถึงเว็บไซต์วารสารวิชาการ มหาวิทยาลัยการกีฬาแห่งชา<mark>ติ</mark>

การส่งบทความเพื่อตีพิมพ์ในวารสารวิชาการ มหาวิทยาลัยการกีฬาแห่งชาติ สามารถเ<mark>ข้าถึงไ</mark>ด้

2 ช่องทาง คือ

1. เข้าถึงผ่านทางเว็บไซต์มหาวิทยาลัย <u>www.tnsu.ac.th</u> เมื่อเข้าไปที่เว็บไซต์จะพบ แบนเนอร์ (Banner)

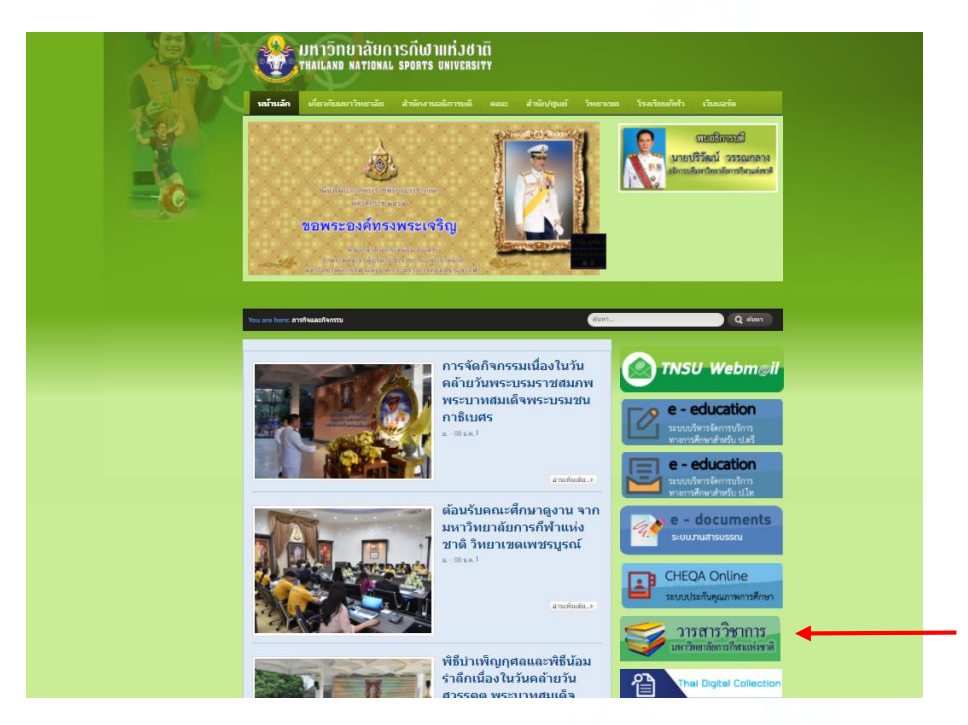

เมื่อคลิกที่ แบนเนอร์ (Banner) จะลิ้งเข้าสู่ หน้าเว็บไซส์วารสารวิชาการ มหาวิทยาลัยการกีฬา แห่งชาติ

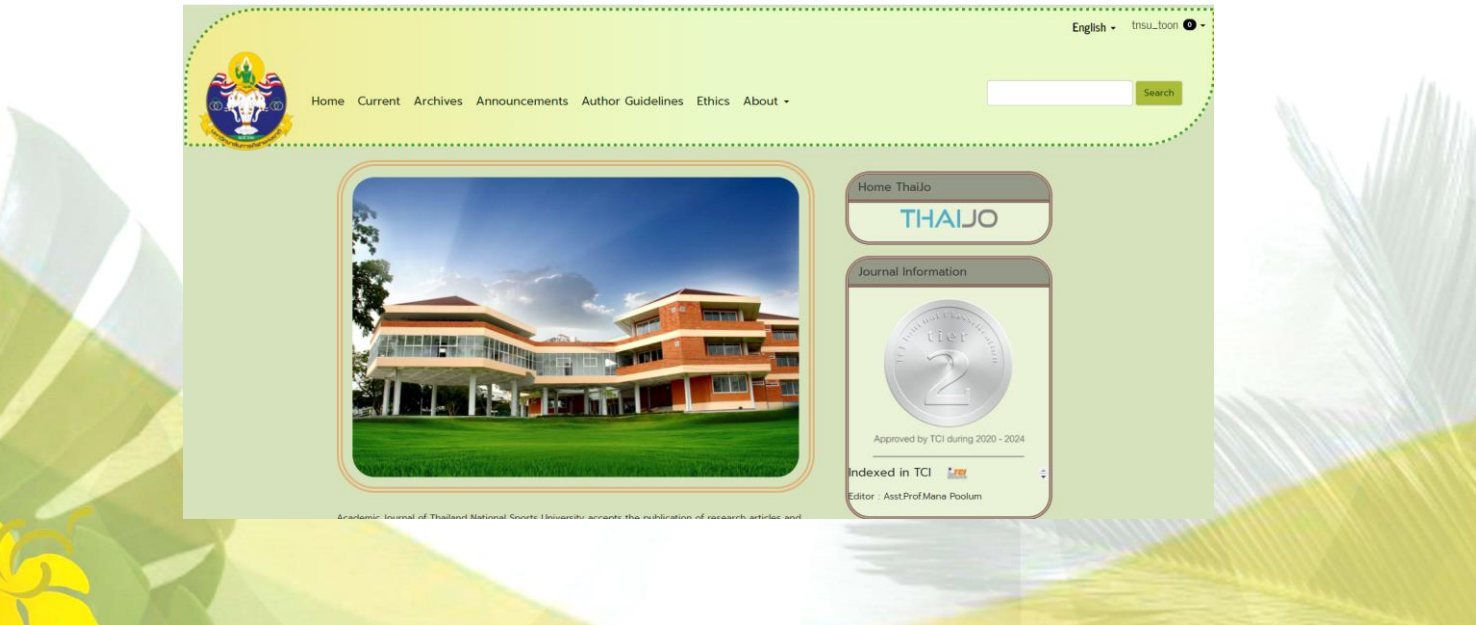

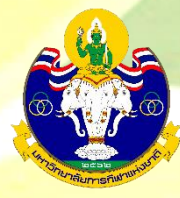

2. เข้าถึงผ่านทางเว็บไซต์ THAIJO URL: <u>https://tci-thaijo.org/</u>

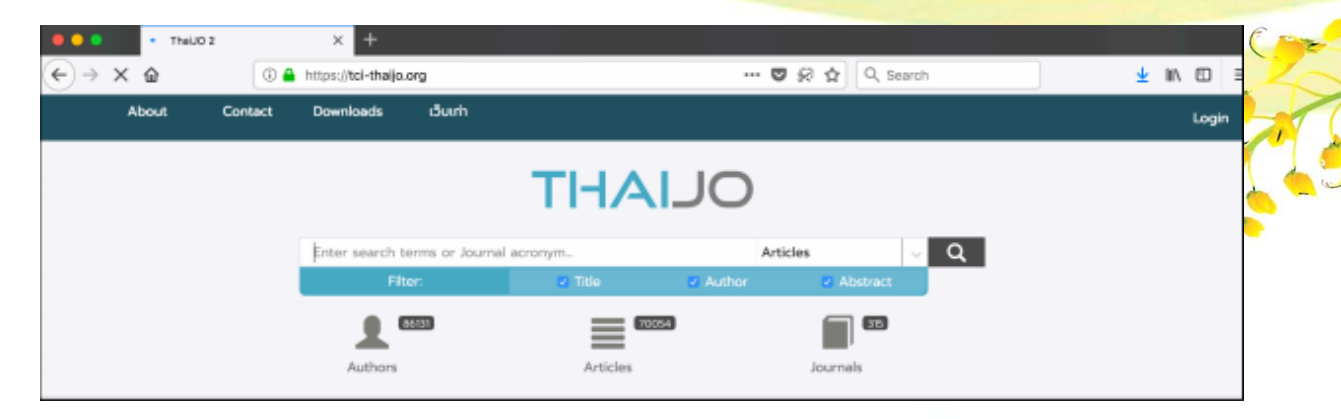

3. ค้นหาวารสารโดยการเลือกที่ Journals

| Enter search terms or Journal |          | Articles |
|-------------------------------|----------|----------|
| Authors 86132                 | Articles | Journals |

4. พิมพ์คำค้นหาวารสาร จากนั้นกด Enter หรือคลิกที่สัญลักษณ์ Q

|                            | 1.1 | OLIAHI |              |   |
|----------------------------|-----|--------|--------------|---|
| มหาวิทยาลัยการกีฬาแห่งชาติ |     |        | Q วารสาร     | ÷ |
| กรอง:                      |     | 🗹 wis  | 🗹 รายละเอียด |   |
|                            |     |        | 3.6          |   |
|                            |     |        |              |   |
|                            |     |        |              |   |
|                            |     |        |              |   |
|                            |     |        |              |   |
|                            |     |        |              |   |
|                            |     |        |              |   |

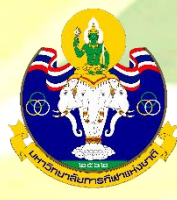

# 5. คลิกที่ลิงก์ชื่อวารสาร หรือ Journal หรือ หน้าปกวารสาร

|              |                                                                                                    |                                                                                                    |                                                                                                    |                                                                                   |                                                                 |                | 0 |
|--------------|----------------------------------------------------------------------------------------------------|----------------------------------------------------------------------------------------------------|----------------------------------------------------------------------------------------------------|-----------------------------------------------------------------------------------|-----------------------------------------------------------------|----------------|---|
| มหาวิทยาลัย  | บการกีฬาแห่งชาติ                                                                                                    |                                                                                                    |                                                                                                    | Q                                                                                 | วารสาร                                                          | •              |   |
|              | กรอง:                                                                                                    | ชื่อ                                                                                                    | 🗹 whs                                                                                                    | 🗹 ऽ।                                                                              | ายละเอียด                                                       |                |   |
|              | B33<br>LL<br>DISAIS                                                                                                    | (14675)<br>Laiu                                                                                                    | UNADIU                                                                                                    |                                                                                   | <b>32680</b><br>ຜູ້ແຕ່ນ                                         |                |   |
| ผลการค้นหา 1 | 1                                                                                                    |                                                                                                    |                                                                                                    | 🔽 ເປັມນວດ                                                                         | a                                                               | stents<br>20 – |   |
|              | разования и портания и порта | <b>วารสารวิชาการ มหาวิ</b> เ<br>TNSUJOURNAL<br>วารสารวิชาการ <mark>มหาวิทยาลัยกา</mark><br>เสริมสุขภาพ วิทยากาสตร <b>ิการกี</b><br>เกี่ยวข้อง โดยตีพิมพ์ปีละ 3 ฉบั | ทยาลัยการกีฬาแห่งชาติ<br>ารกีฬาแห่งชาติ รับตีพิมพ์บทความวิจัยและบทความวิ<br>ฬา กรุบริหารจัดการทีฬา การประกอบธุรกิจการทีฬา<br>บ ฉบับที่ 1 มกราคม – เมษายน ฉบับที่ 2 พฤษภาคม | อีชาการ ด้านการกีฬา การพ<br>นั้นทนาการ <mark>การ</mark> ก่องเกี่ยว <mark>ก</mark> | งลคึกษา <mark>การ</mark> สร้า<br><mark>าร</mark> ศึกษา และลาขาเ | 24             |   |

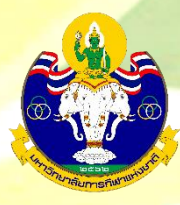

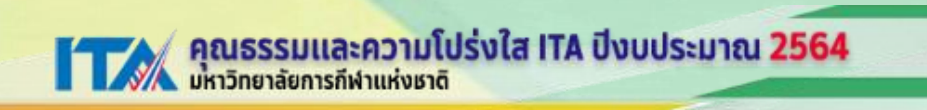

# ขั้นตอนที่ 2 การสมัครสมาชิก (Register)

# 6. จากนั้นจะเข้าสู่เว็บไซต์ของวารสาร

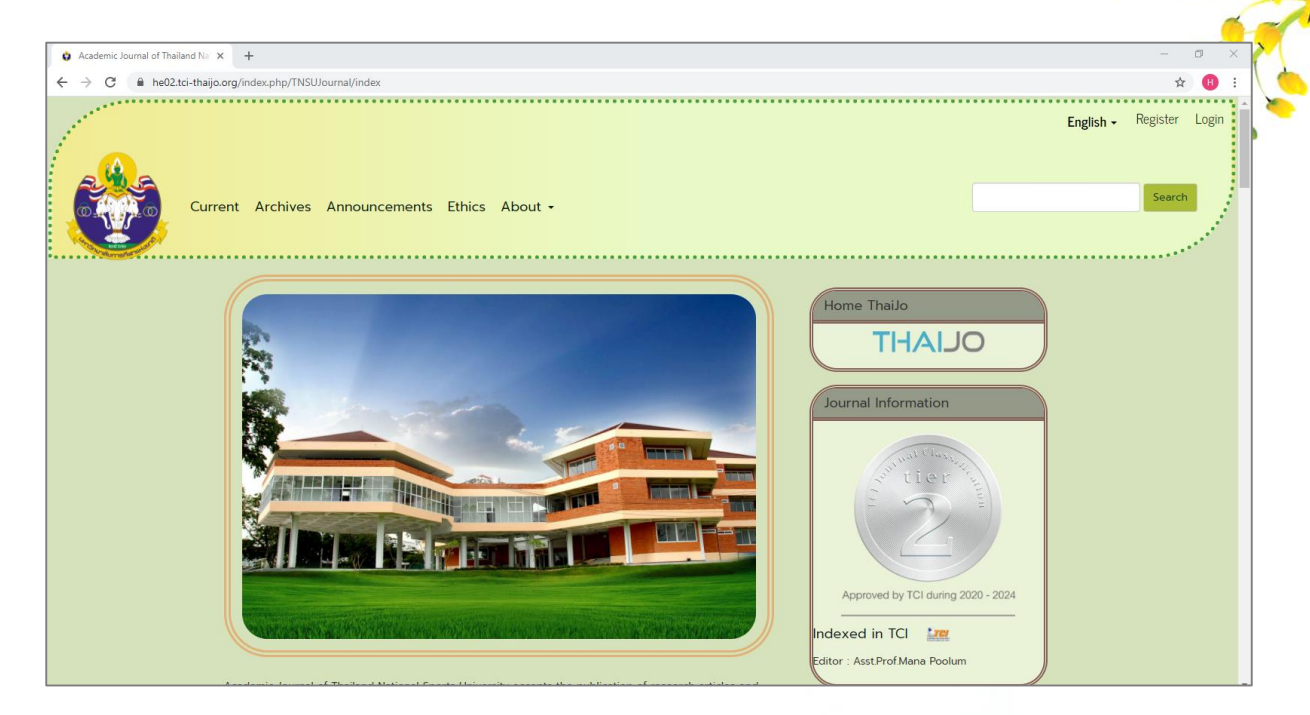

7. เลือก ลงทะเบียน (Register) ที่มุมบนด้านขวาของเว็บไซต์

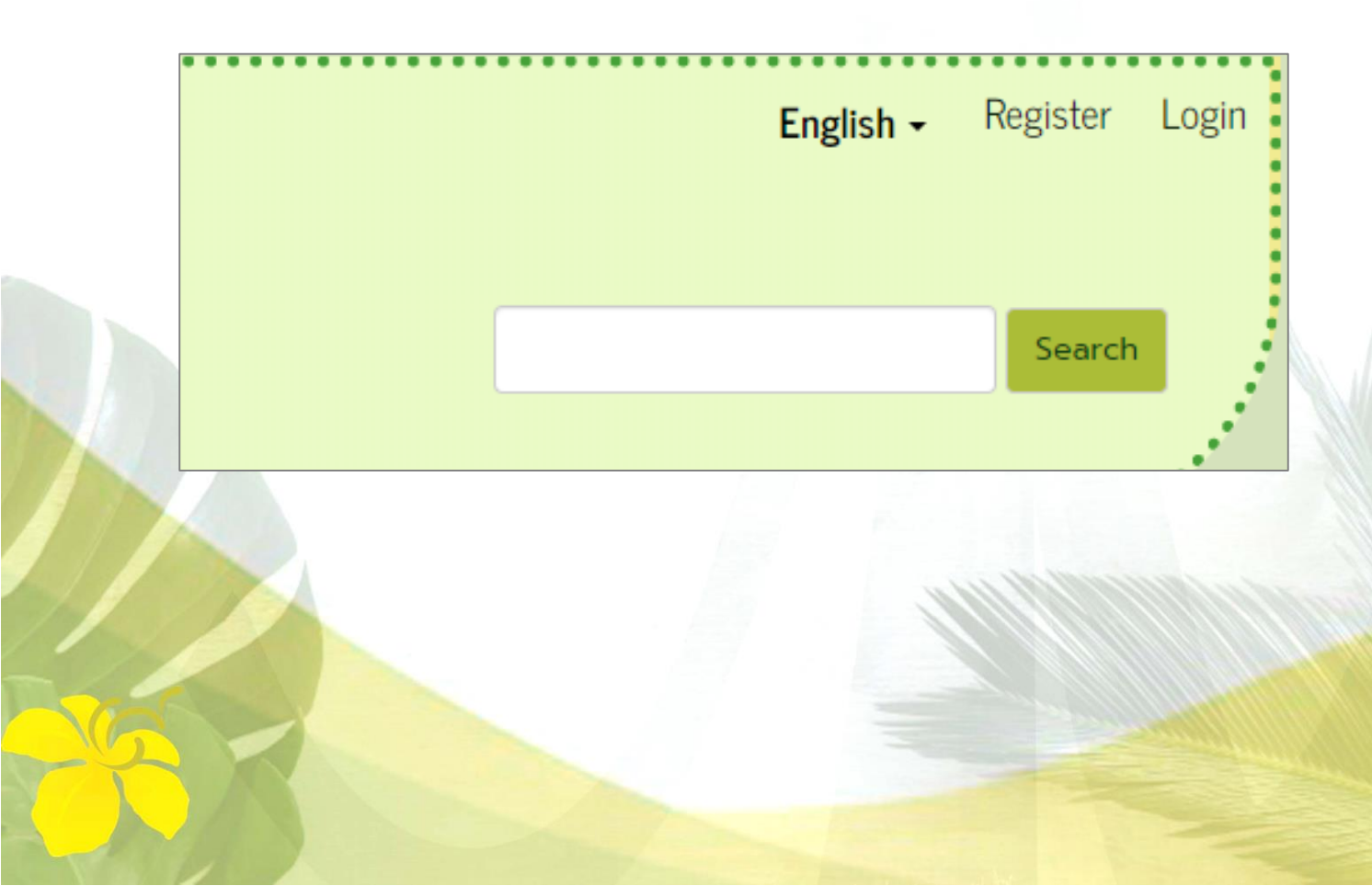

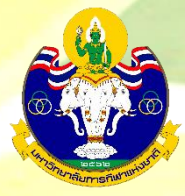

8. กรอกข้อมูลให้ครบถ้วน หลังจากกรอกครบแล้ว เลือก ลงทะเบียน (Register)

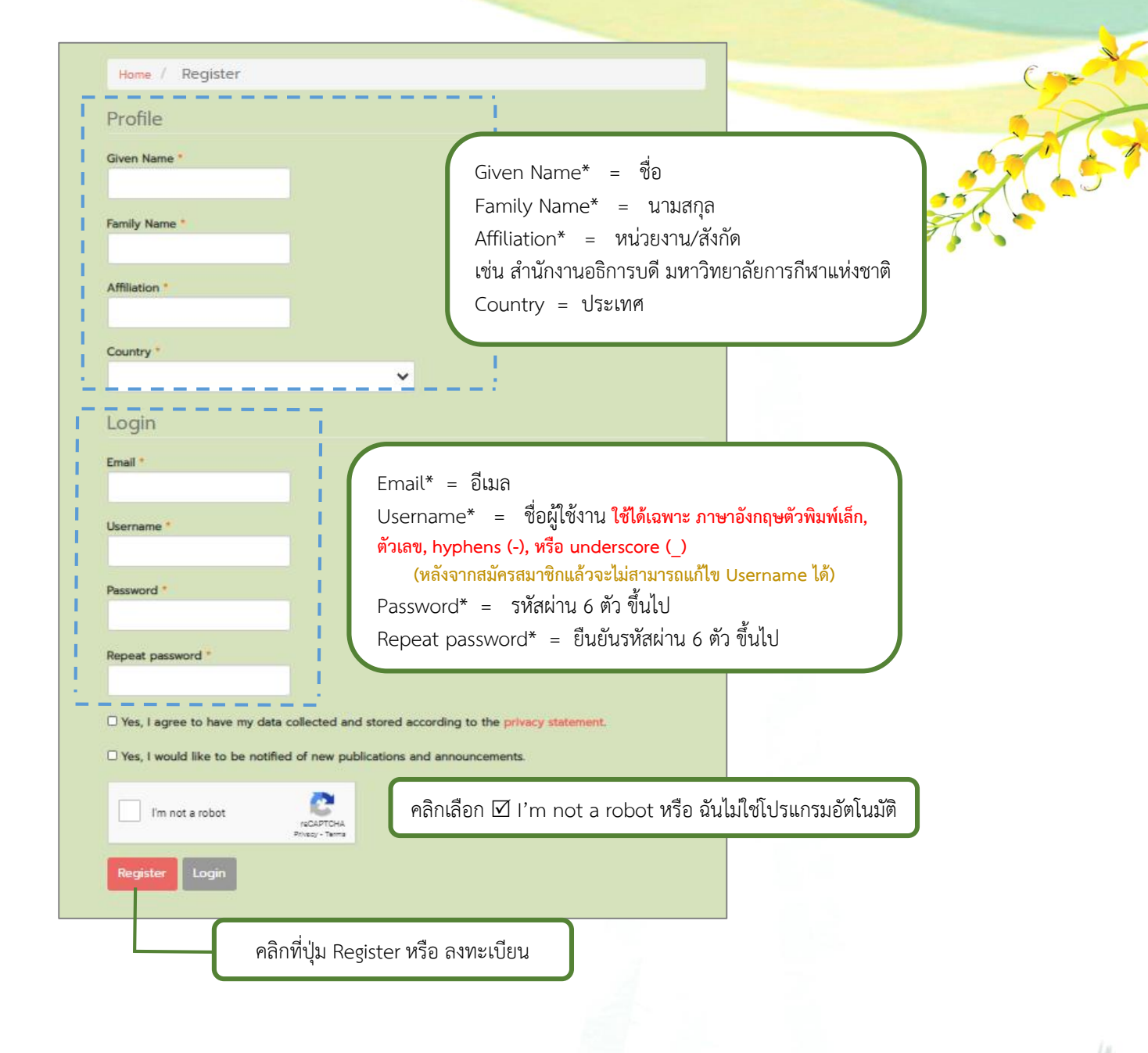

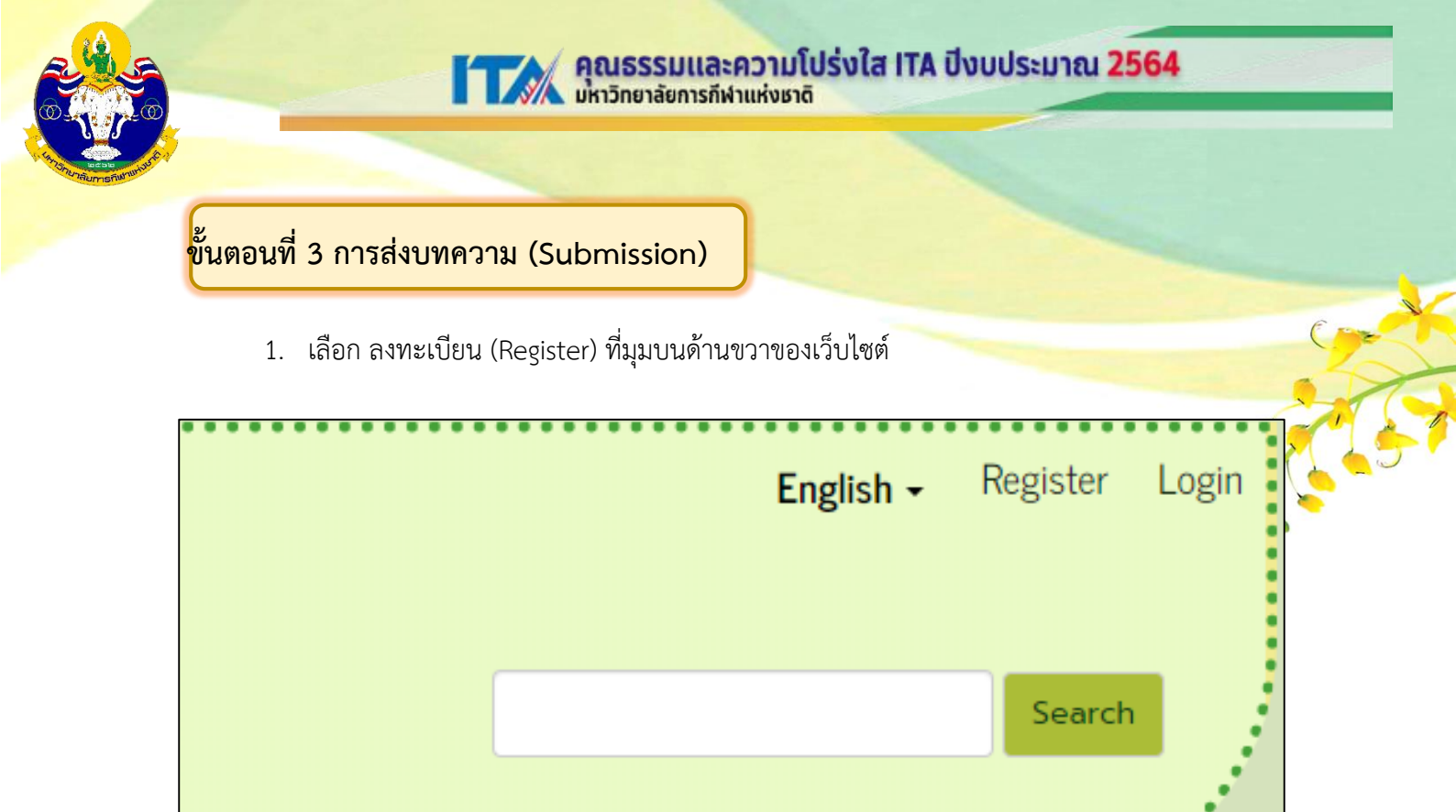

## 2. พิมพ์ Username และ Password จากนั้นคลิกปุ่ม Login เพื่อเข้าสู่ระบบ

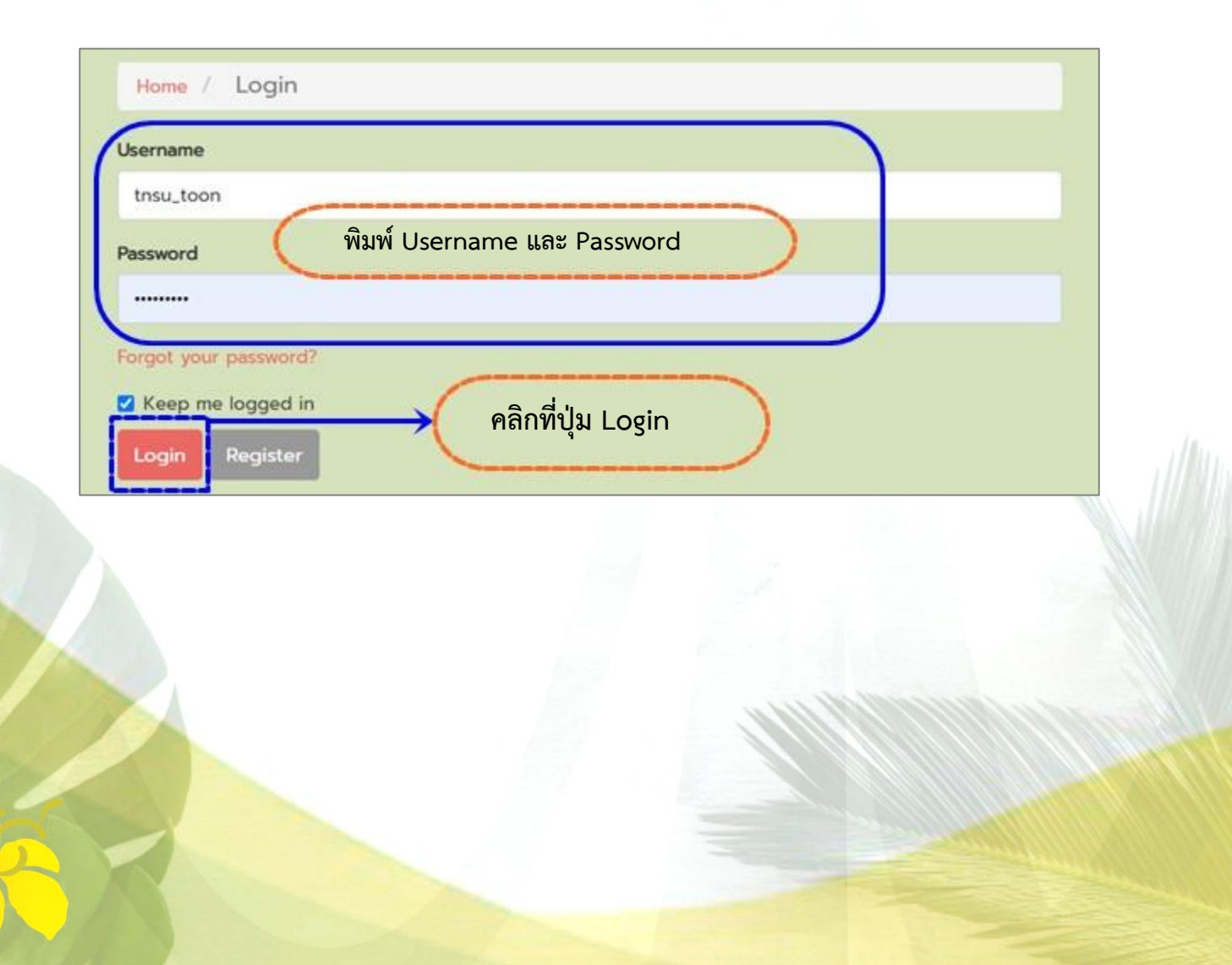

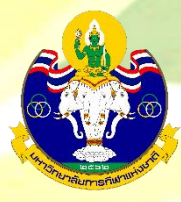

# ขั้นตอนที่ 4 การเข้าหน้า Dashboard

3. จากนั้นจะแสดงชื่อ Username ที่มุมบนด้านขวามือของเว็บไซต์ คลิกที่ Username และคลิก ที่ Dashboard

|                | English - tnsu_toon • - |
|----------------|-------------------------|
| คลิก Dashboard | Dashboard 💿             |
|                | View Profile            |
|                | Logout                  |
|                |                         |

4. เข้าสู่หน้า Dashboard ของผู้แต่ง (Author) คลิกที่ปุ่ม New Submission

| Academic Journal of Thailand | National Sports Universi Tasks 💿 |          | 🛛 English 👁 View       |
|------------------------------|----------------------------------|----------|------------------------|
| ٢                            | Submissions My Queue Archives    | คลิก     | ที่ปุ่ม New Submission |
| Submissions                  | My Assigned                      | Q Search | New Submission         |
|                              |                                  |          | 0 submissions          |

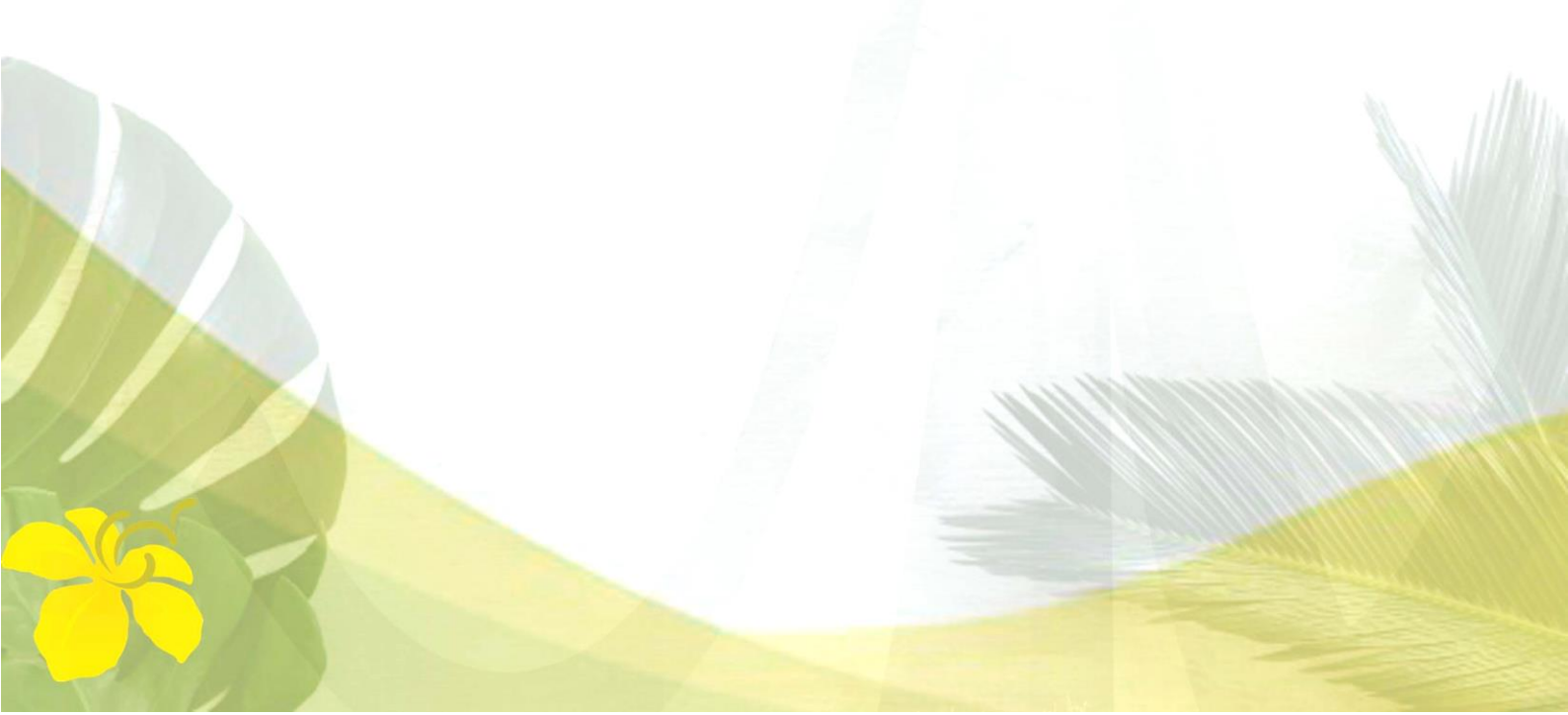

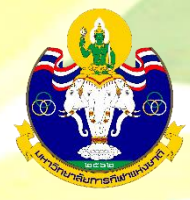

# Step 1: Start

1.1 Submission Language: ภาษาของบทความ

1.2 Section: เลือกประเภทของบทความ เช่น บทความวิจัย (Research Articles) บทความ วิชาการ (Academic Articles) เป็นต้น

1.3 Submission Requirements: คลิกเลือกทุกช่อง เพื่อเป็นการยืนยันว่าผู้แต่ง (Author) ทำ ตามเงื่อนไขที่วารสารกำหนด

 1.4 Comments for the Editor: หากผู้แต่ง (Author) ต้องการส่งข้อความถึงบรรณาธิการ (Editor) ให้กรอกข้อความในกล่องข้อความ (ข้อความที่ส่งถึงบรรณาธิการ (Editor) จะไม่ถูกเผยแพร่ ให้กับผู้อื่นเห็น)

\*ถ้าผู้แต่ง (Author) ไม่ต้องการส่งข้อความถึงบรรณาธิการ (Editor) ให้เว้นกล่องข้อความนี้ว่าง

ไว้

- 1.5 Privacy Statement: ข้อความชี้แจงสิทธิ์ส่วนบุคคล
- 1.6 คลิกที่ปุ่ม Save and continue เพื่อไปยังขั้นตอนถัดไป

| Start                        | 2. Upload Submission                                                  | 3. Enter Metadata        | 4. Confirmation               | 5. Next Steps  |
|------------------------------|-----------------------------------------------------------------------|--------------------------|-------------------------------|----------------|
| bmissio                      | n Language                                                            |                          | 1.1 ภาษาขอ                    | งงบทความ       |
| nglish                       |                                                                       |                          |                               | ~              |
|                              |                                                                       |                          |                               |                |
| ubmissions i<br>ubmission fr | n several languages are acce <sub>l</sub><br>om the pulldown above. * | pted. Choose the primary | language of the               | )              |
| ubmissions i<br>ubmission fr | n several languages are acce <sub>l</sub><br>om the pulldown above. * | pted. Choose the primary | language of the<br>1.2 ประเภท | ของบทความ      |
| ubmissions i<br>ubmission fr | n several languages are acce <sub>l</sub><br>om the pulldown above. * | pted. Choose the primary | language of the<br>1.2 ประเภท | ของบทความ<br>• |

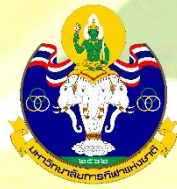

เป็นไปตามที่วารสารกำหนด

1.3 คลิกเลือกทุกช่อง เพื่อยืนยันว่าบทความของผู้แต่ง

#### Submission Requirements

- You must read and acknowledge that you've completed the requirements below before proceeding
- The submission has not been previously published, nor is it be
- The submission file is in Microsoft Word document file format
   A plagiarism check will be conducted on all papers prior to rest
- The text is single-spaced; uses a 12-point font; and all illustrat
- The text adheres to the stylistic and bibliographic requirements outlined in the Author Guidelines
- Abstracts in both Thai and English must specify at least 3 keywords and keywords to use the ";" symbol.

#### Comments for the Editor

### D D B I U fx & ※ ↔ S ■ Upload ±

### 1.4 ข้อความถึงบรรณาธิการ (Editor)

\* ถ้าไม่ต้องการส่งข้อความถึงบรรณาธิการ (Editor) ให้เว้นกล่องข้อความนี้ว่างไว้

#### Acknowledge the copyright statement

The published article is a copyright of the Academic Journal of Thailand National Sports University. The passage appeared in each article in this academic journal is a perspective of each author which is not related to the journal. Each author is required to be responsible for all components of his/her own article. If there are any mistakes, each author must be responsible for those mistakes on his/her own.

 $\hfill\square$  Yes, I agree to abide by the terms of the copyright statement.

□ Yes, I agree to have my data collected and stored according to the privacy statement.

1.4 ข้อความชี้แจงสิทธิ์ส่วนบุคคล

the Editor).

end.

Save and continue Cancel

1.6 กด Save and continue

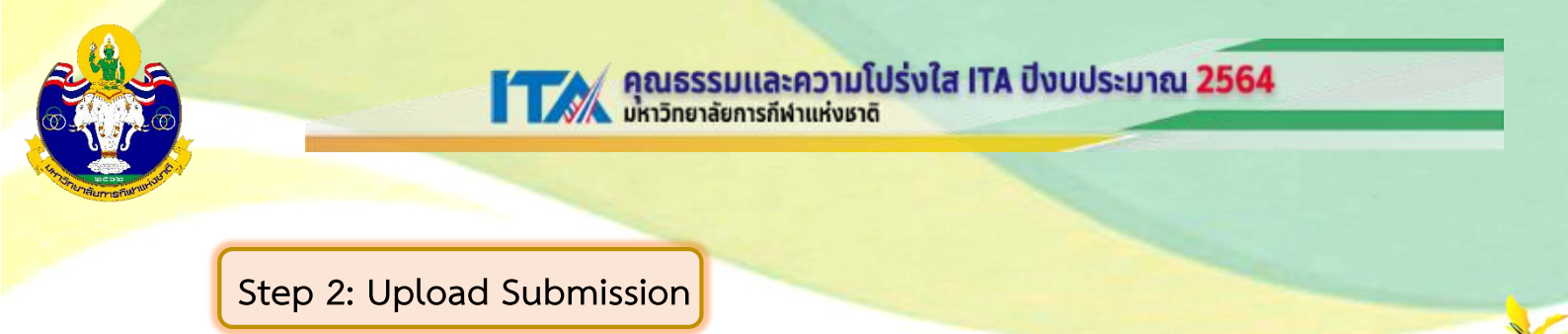

2.1 เลือกประเภทของไฟล์ โดยบทความฉบับเต็ม (Full Text) ให้เลือก Article Text

| Upload Submiss                                                                                                    | ion File                          | × |
|----------------------------------------------------------------------------------------------------|-----------------------------------|---|
| 1. Upload File                                                                                                    | 2. Review Details 3. Confirm      |   |
| Article Compon                                                                                                    | ent *                             |   |
| Select article com                                                                                                    | ponent                            | ~ |
| Select article com                                                                                                    | onent                             |   |
| Article Text                                                                                                    |                                   |   |
| Research Instrume<br>Research Materials<br>Research Results<br>Transcripts<br>Data Analysis<br>Data Set<br>Source Texts<br>Other | <sup>2.1</sup> เลือก Article Text |   |

# 2.2 อัพโหลดบทความฉบับเต็ม (Full Text) โดยคลิกที่ปุ่ม Upload File

| Upload Submission File                  |                             | ×           |
|-----------------------------------------|-----------------------------|-------------|
| 1. Upload File 2. Review Details        | 3. Confirm                  |             |
| Article Component *<br>Article Text     |                             | ~           |
| Drag and drop a file here to begin uplo | pad                         | Upload File |
| nsuring a Blind Review                  | 2.2 คลิกที่ปุ่ม Upload File |             |
| Continue Cancel                         |                             |             |
|                                         |                             |             |

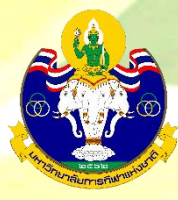

5

# 2.3 คลิกที่ปุ่ม Continue

| Upload Submission File                                   | ×    |  |
|----------------------------------------------------------|------|--|
| 1. Upload File 2. Review Details 3. Confirm              |      |  |
| Article Component *<br>Article Text                      | File |  |
| ✓ thicha, {\$userGroup}, บทความทดสอบ.docx Change File    |      |  |
| <u>Ensuring a Blind Review</u><br><u>Continue</u> Cancel |      |  |

# 2.4 คลิกที่ปุ่ม Continue

| Upload Submission File                                 | ×                                      |
|--------------------------------------------------------|----------------------------------------|
| 1. Upload File 2. Review Details 3. Confirm * ຄ້າຫ້ອງຄ | าารแก้ไขชื่อไฟล์ในระบบ ให้คลิกที่ Edit |
| thicha, {\$userGroup}, บทความทดสอบ.docx 🖉 Edit         |                                        |
| 🕅 doex 2.4 คลิกที่ปุ่ม Continue                        |                                        |
| Continue Cancel                                        |                                        |
|                                                        |                                        |
|                                                        |                                        |
|                                                        |                                        |
|                                                        |                                        |
|                                                        |                                        |
|                                                        |                                        |

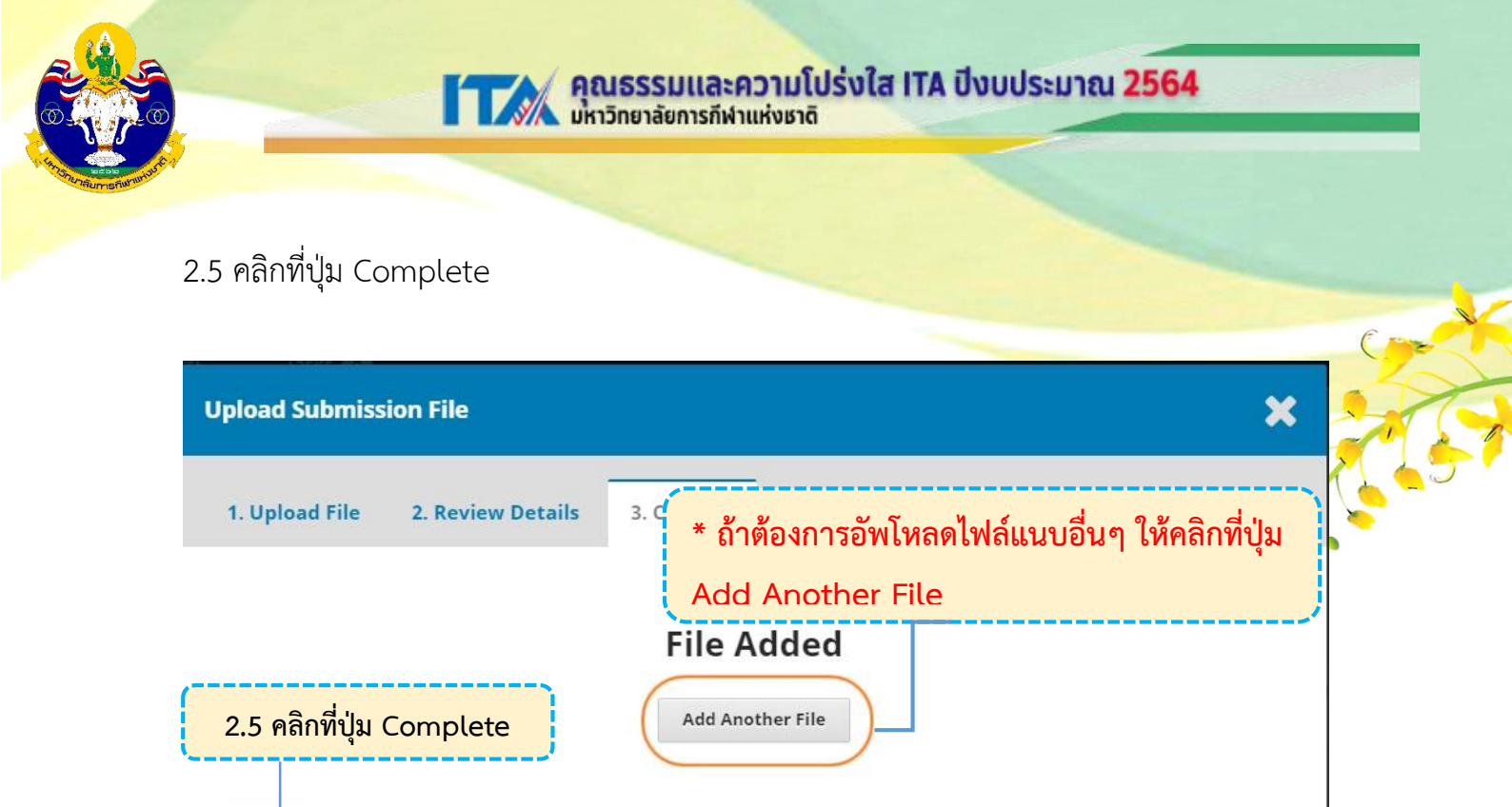

2.6 กดที่ปุ่ม Save and continue

Cancel

\* กรณีต้องการแก้ไขไฟล์ ให้คลิกที่สัญลักษณ์ ➤ และกดที่ลิงก์ Delete เพื่อลบไฟล์จากนั้น
 คลิกที่ลิงก์ Upload File แล้วทำตามขั้นตอนที่ 2.1-2.5

\* ถ้าต้องการอัพโหลดไฟล์อื่นๆ เพิ่มเติม ให้คลิกที่ Upload File โดยเลือกประเภทของไฟล์เป็น

Other

Complete

| ubmission Files                           |                                         |              | 0.1                          | enable the set etter |
|-------------------------------------------|-----------------------------------------|--------------|------------------------------|----------------------|
| ■ 851159-1 thicha, [\$userGroup     2.5 P | b. มหความทดสอบ.docx<br>ลิกที่ป่ม Save ส | and continue | September 8, Article<br>2020 | Text                 |
| ave and continue Cancel                   |                                         |              |                              |                      |
|                                           |                                         |              |                              |                      |

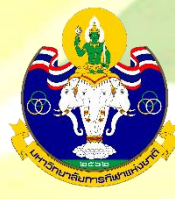

## Step 3: Enter Metadata

3.1 Title: ชื่อบทความ (แสดงสัญลักษณ์ 😪 ลูกโลก เนื่องจากวารสารตั้งค่าให้ใส่ ข้อมูล 2 ภาษา)

คุณธรรมและความโปร่งใส ITA ปีงบประมาณ 2564 มหาวิทยาลัยการกีฬาแห่งชาติ

| Title *                                                                                                    |                                                                                                    |
|----------------------------------------------------------------------------------------------------|----------------------------------------------------------------------------------------------------|
| ผลของโปรแกรมการฝึกสมุรรถภาพทางกาย และเทคนิดการเสิร์ฟที่มีผลต่อคุณภาพ การเสิร์ฟเทมนิส<br>FEFECT OF PHYSICAL FITNESS PROGRAM AND TENNIS SERVING TECHNIOLIE PROGRAM TO THE TENNIS SERVE OLIALITY | <b>@</b>                                                                                                    |
|                                                                                                    |                                                                                                    |
|                                                                                                    | Vertice *<br>เคลของโปรแกรมการฝึกสมุรรถภาพทางกาย และเทคนิดการเสิร์ฟที่มีผลต่อดุณภาพ การเสิร์ฟเทนนิส<br>EFFECT OF PHYSICAL FITNESS PROGRAM AND TENNIS SERVING TECHNIQUE PROGRAM TO THE TENNIS SERVE QUALITY |

### 3.2 Abstract: บทคัดย่อ

| B Z<br>รริจัยครึ่งนี้มีวัดถุประส<br>ดับปริญญาตรีคณะพะ<br>เพ็กษาชายเพื่อการศึก<br>ร์ฟเทนนิส และความเนื่<br>รเสสิร์ฟ และอัตราความ<br>รเรยายในการวิเคราะห์ค<br>งการวิจัย พบว่า 1. ผล<br>งการวิจัย พบว่า 1. ผล<br>มี<br>เรีย<br>B Z<br>อ D B Z<br>be purposes of this |                                                                                  | fx ⋮≣<br>พื่อศึกษาเ<br>ษา มหาริท<br>เการเพัฒนา<br>เการเสิร์ฟแ<br>เการเสิร์ฟแ<br>เร็จในการเ<br>ารทดลอง<br>ทดลองพร<br>fx ⋮≣ | ∃ i∃<br>าและเปรีย<br>วิทยาลัยฉุ<br>เากล้ามเนื้<br>ง่ากล้ามเนื้<br>ง่เทนนิส ใ<br>ง่เสรฟ ทำ<br>ง หาคำเฉ<br>งบว่าพลัง:<br> | × <sup>2</sup> × ขบเทียบผ<br>อุยจิ้ง นอร์ ร้อที่ไม่มีส่<br>ใช้เวลากา าการฝึกทั้ง เลี่ยค่าส่วย ของแรงปี × <sup>2</sup> × | <ul> <li>&lt;</li> <li></li> <li>&lt;</li></ul> | 22 ประเกรม<br>(ujing l<br>ข้องกับ<br>เงฝึกดา<br>เงฝึกดา<br>3 สัปดา<br>บนมาดร<br>เวามแข็<br>เวามแข็ |                                                                                                    | Upload           บางคระบบ           มาเงersity) ประ           มาเงersity) ประ           สุมด้วอย่าง เครืะ           เท้ฝูวิจัยสร้างขึ้น           ใช้เวลาฝึกวัน           เรือยละ           เล้ามเนื้อมือ) เพื่           เมื่อมือ) เพื่ | 土<br>ม และเทคนิคการเสิร์ฟเททนิสที่มีคุณภาพ และความเร็วในการเสิร์ฟเททนิสกลุ่มตัวอย่างเป็นนักศึกษาชาย<br>เทศรีน จำนวน 25 ดน ที่กำลังเรียนวิชาเททนิส มีอายุเฉลีย 20-22 ปี กลุ่มตัวอย่างเลือกมาแบบเจาะจง เฉง<br>งมือที่ใช้ในการวิรัยเป็นไปรแกรมการศึกสมรรถภาพทางกาย และศึกเทคนิคการเสิร์ฟที่มีผลต่อคุณภาพกา<br>เพื่อการทดลองนี้ประกอบด้วยการทดสอบย่อย5 รายการได้แก่แรงบีบมือยืน กระโดดไกล ดันพื้น ความเร็ว<br>ละ 1 ชั่งโมง 30 นาที ตั้งแต่เดือนพฤษภาคม ถึงเดือนกรกฎาคม พ.ศ. 2561 ริเคราะห์ปอมูลโดยใช้สถิติเชิง<br>ค. (ความแข็งแรงของกล่ามเนื้อขา) เพิ่มขึ้น 7.36 เมต<br>ส. (ความแข็งแรงของกล่ามเนื้อขา) เพิ่มขึ้น 7.36 เมต<br>น |
|----------------------------------------------------------------------------------------------------|----------------------------------------------------------------------------------|----------------------------------------------------------------------------------------------------|----------------------------------------------------------------------------------------------------|----------------------------------------------------------------------------------------------------|----------------------------------------------------------------------------------------------------|----------------------------------------------------------------------------------------------------|----------------------------------------------------------------------------------------------------|----------------------------------------------------------------------------------------------------|----------------------------------------------------------------------------------------------------|
| รวิจัยครึ่งนี้มีวัดถุประส<br>ดับปริญญาตรี คณะพะ<br>เพ็กษาข่ายเพื่อการศึก<br>ร์ฟเทนนิส และตวามเนื่<br>เรเสิร์ฟ และอัตราดวาม<br>เรยายในการวิเคราะห์ผ<br>งการวิจัย พบว่า 1. ผล<br>เปิ<br>รู <b>lish</b><br>ป <b>โ B</b> <i>I</i><br>Ne purposes of this              | ประสงค์เพ็<br>นะพลศึกษาก<br>วามเร็วในก<br>ดวามสำเร็<br>าะห์ผลกา<br>. ผลการท<br>[ | พื่อศึกษาเ<br>ษา มหาวิท<br>การพัฒนา<br>เการเสิร์ฟเ<br>เร็จในการเ<br>ร็จในการเ<br>ารทดลอง<br>พดลองพม<br><b>f</b> x ☷       | าและเปรีย<br>วิทยาลัยฉุ<br>เากล้ามเนื้<br>งุ่นทนนิส ใ<br>รเสิร์ฟ ทำ<br>ง หาค่าเฉ<br>ง หาค่าเฉ<br>เบว่าพลัง:<br>=        | ยบเทียบผ<br>งุยจิ้ง นอร์<br>ไอที่ไม่มีส่<br>ใช้เวลากา<br>าการฝึกทั่<br>ฉลี่ยด่าส่วย<br>ของแรงบี<br>X <sup>2</sup> X     | พลของโบ<br>ร์มอล (Q<br>ส่วนเกี่ยว:<br>ารทดลอ-<br>กั้งหมด 8<br>มนเบียงเบ<br>มีบมือ (ค<br>                                                                                                    | ปรแกรม<br>ข้องกับ<br>เงฝึกดา<br>3 สัปดาฯ<br>มนมาตร<br>มาวามแข็                                     | มการฝึกสม<br>Normal L<br>แพศของก<br>มโปรแกรม<br>มโปรแกรม<br>รฐานและศ<br>รฐานและศ<br>รฐานและศ<br>รฐานและศ | รรถภาพทางกาย<br>Jniversity) ประ<br>ลุ่มด้วอย่าง เครื่<br>เท้ผู้วิจัยสร้างขึ้น<br>ใช้เวลาฝึกวัน<br>เรื่อยละ<br>เล้ามเนื้อมือ) เพื่                                                                                                    | ม และเทคนิคการเสิร์ฟเทนนิสที่มีคุณภาพ และความเร็วในการเสิร์ฟเทนนิสกลุ่มด้วอย่างเป็นนักศึกษาชาย<br>เทศรีน จำนวน 25 คน ที่กำลังเรียนวิชาเทนนิส มีอายุเฉลี่ย 20-22 ปี กลุ่มด้วอย่างเลือกมาแบบเจาะจง เฉง<br>งมือที่ใช้ในการวิรัยเป็นโปรแกรมการศึกสมรรถภาพทางกาย และศึกเทคนิคการเสิร์ฟที่มีผลต่อคุณภาพกา<br>เพื่อการทคลองนี้ประกอบด้วยการทดสอบย่อย5 รายการได้แก่แรงบีบมือยืน กระโดดไกล ดันพื้น ความเร็ว<br>ละ 1 ชั่งโมง 30 นาที ตั้งแต่เดือนพฤษภาคม ถึงเดือนกรกฎาคม พ.ศ. 2561 วิเคราะห์ปอมูลโดยใช้สถิติเชิง<br>ค. (ความแข็งแรงของกล่ามเนื้อขา) เพิ่มขึ้น 7.36 เมต<br>ส. (ความแข็งแรงของกล่ามเนื้อขา) เพิ่มขึ้น 7.36 เมต<br>น     |
| <b>Jlish</b><br><b>B</b><br>Ine purposes of this                                                                                                    | 7 ⊻                                                                              | f× 🗄                                                                                                    | ∃ ह                                                                                                    | ײ ×                                                                                                    | Kz P                                                                                                    | <u>%</u>                                                                                           | ↔ 55                                                                                                    | 🛋 Upload                                                                                                    | ±                                                                                                    |
| B I B I                                                                                                    | / ⊻                                                                              | fx 🗄                                                                                                    | ≣                                                                                                    | X² X                                                                                                    | K2 P                                                                                                    | <u>%</u>                                                                                           | <ul> <li>53</li> </ul>                                                                                   | <b> U</b> pload                                                                                                    | ±                                                                                                    |
| e purposes of this                                                                                                    |                                                                                  |                                                                                                    |                                                                                                    |                                                                                                    |                                                                                                    |                                                                                                    |                                                                                                    |                                                                                                    |                                                                                                    |
| nnis. The samples<br>ge of 20-22 years. T<br>udy were a physica<br>speriment consisten<br>ad 2 items of techn<br>ay from May to June                                                                                                    | this rese<br>ples were<br>rs. The s<br>ysical fitr<br>sisted of<br>echnique      | earch w<br>re 25 ma<br>samples<br>ness trai<br>f 3 items<br>es, the sj<br>018. The                                        | vere to s<br>ale stude<br>s were s<br>aining pr<br>s of phys<br>speed of<br>e data w                                    | study an<br>ents in b<br>pecifical<br>rogram<br>sical fitn<br>f tennis :<br>vere ana                                    | nd comp<br>bachelo<br>ally selec<br>and a p<br>ness, gri<br>serving<br>alyzed b                                                                                                    | pare th<br>or's de<br>cted fr<br>progra<br>rip stre<br>g and t<br>oy mea                           | he effects<br>gree, Fac<br>rom only<br>am of ser<br>ength (fo<br>the servir<br>an, standa                | s of physical fi<br>culty of Physic<br>male student<br>ving techniqu<br>rearm strengt<br>ng success rat<br>ard deviation                                                                                                    | tness training program and techniques for quality tennis serving and speed of serving<br>al Education, Qujing Normal University, China, who were studying tennis at an average<br>s for study to develop muscles without concerning of sex. The instruments used in this<br>es affecting the quality of serving tennis. The program created by the researcher for this<br>h), standing long jump (leg strength) and one-minute push-ups (upper limb strength)<br>e. The program of training took eight weeks, four days a week, 1 hour 30 minutes per<br>and percentage.                                                    |

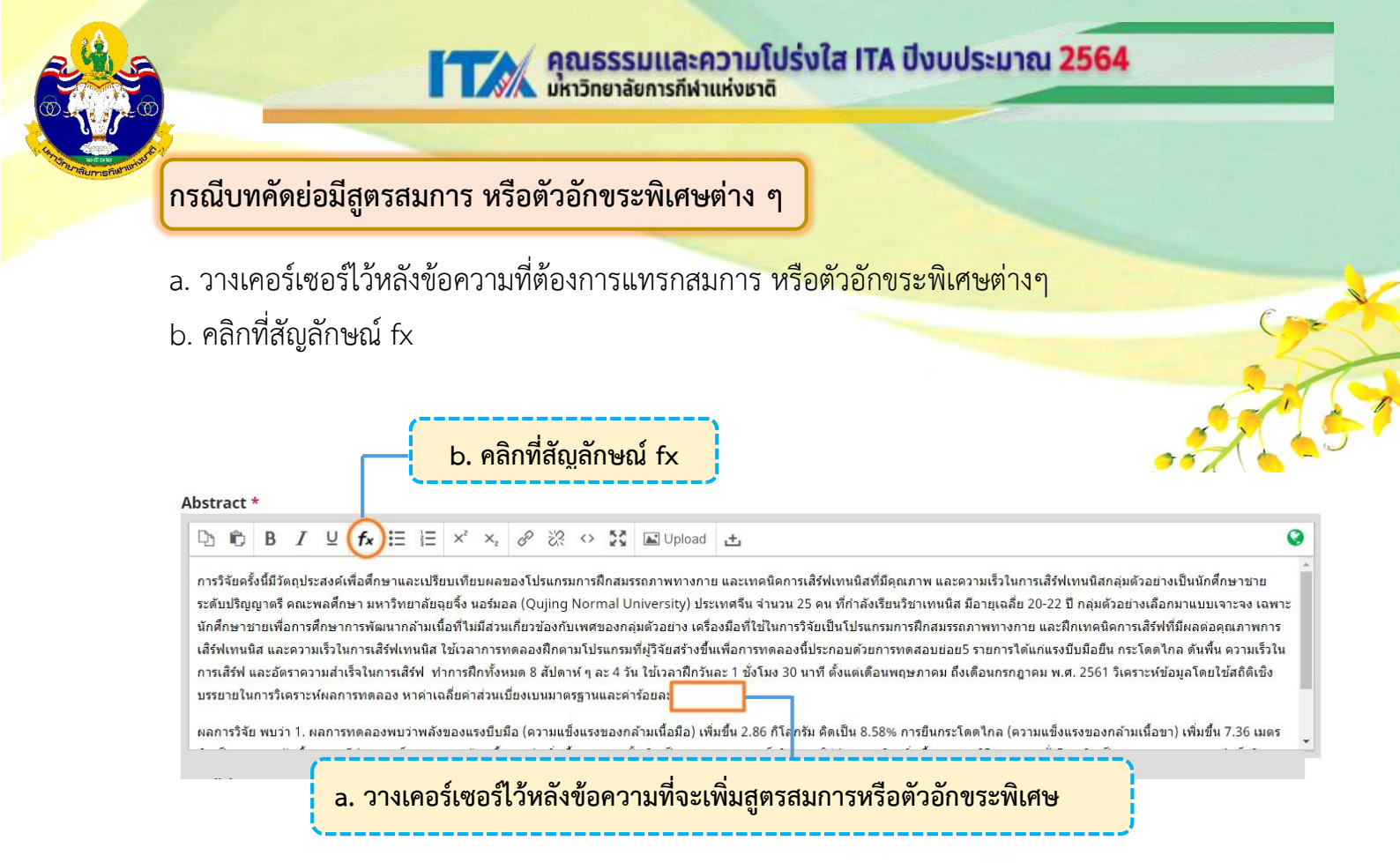

- จะแสดงหน้าต่างเพื่อให้แทรกสมการ หรือตัวอักขระพิเศษต่างๆ
- d. นำเมาส์ชี้รูปแบบสมการ หรือตัวอักขระพิเศษต่างๆ ที่ต้องการ
- e. คลิกเลือกรูปแบบเพื่อแทรกสมการ หรือตัวอักขระพิเศษต่างๆ จากตัวอย่าง คลิกเลือกรูปแบบ  $ar{a}$

| Equation Editor                                        | ×                                                                                                    |
|--------------------------------------------------------|----------------------------------------------------------------------------------------------------|
| $\begin{array}{c c c c c c c c c c c c c c c c c c c $ | $ \begin{array}{c c} \square & a' & a'' & \overrightarrow{abc} & \longmapsto & n \rightarrow \\ \square & \square & a & \overrightarrow{a} & \overrightarrow{abc} & \longleftarrow & \rightarrow \\ \blacksquare & \square & a & \overrightarrow{abc} & \longleftarrow & & \\ \blacksquare & \square & a & \overrightarrow{abc} & \longleftarrow & & \\ \blacksquare & \square & \square & \square & n & \\ \blacksquare & \square & \square & \square & \square & n \\ \blacksquare & \square & \square & \square & \square & n \\ \blacksquare & \square & \square & \square & \square & n \\ \blacksquare & \square & \square & \square & \square & \square & n \\ \blacksquare & \square & \square & \square & \square & \square & \square & n \\ \blacksquare & \square & \square & \square & \square & \square & \square & \square \\ \blacksquare & \square & \square & \square & \square & \square & \square & \square & \square \\ \blacksquare & \square & \square & \square & \square & \square & \square & \square & \square \\ \blacksquare & \square & \square & \square & \square & \square & \square & \square & \square \\ \blacksquare & \square & \square & \square & \square & \square & \square & \square & \square & \square \\ \blacksquare & \square & \square & \square & \square & \square & \square & \square & \square & \square \\ \blacksquare & \square & \square & \square & \square & \square & \square & \square & \square & \square &$ |
| <br>e. คลิกเลือกรูปแบบเพื่อแทรกสมการ <u>จา</u>         | <u>าตัวอย่าง</u> คลิกเลือกรูปแบบ $ar{a}$                                                                                                    |

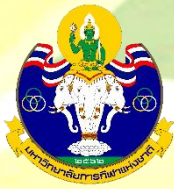

f. แทนค่าลงในวงเล็บปีกกา { } ที่ช่อ<mark>งสีเหลือง จากตัวอย่าง แทนค่า x ลงในวงเ</mark>ล็บปีกกา { }

| Colors V Functions V                                                                                                    |      |
|----------------------------------------------------------------------------------------------------|------|
| $\begin{array}{c ccccccccccccccccccccccccccccccccccc$                                                                                                    | ×1 4 |
| $x^{a}  \stackrel{a}{=}  \int  \bigcap  \sum \prod \mid ( \ ) \parallel \parallel \mid \stackrel{\alpha}{\in} \stackrel{\beta}{\varepsilon} \stackrel{\gamma}{\varsigma} \stackrel{\delta}{\eta} \mid \stackrel{\Gamma}{\Theta} \stackrel{\Delta}{\leq} \stackrel{\langle \ \rangle =}{=}  \cdots  [\cdots]  (\stackrel{n}{r})$ | .~   |
| Latin Modern V (10pt) Normal V 110 V Transparent V Compressed                                                                                                    |      |
| ation (LaTeX):                                                                                                    |      |
| arth                                                                                                    | 1    |
|                                                                                                    |      |
| f. แทนค่าลงในวงเล็บปีกกา { }                                                                                                    |      |
| ·                                                                                                    |      |
|                                                                                                    | 1    |

g. สมการที่สร่างจะแสดงตัวอย่างที่ Preview จากนั้น คลิกที่ปุ่ม OK

| Clear Calars y Functions y                                                                                                    |    |
|----------------------------------------------------------------------------------------------------|----|
| $\beta oldGreek Upright \square \pm \cap \cup \bullet \therefore \partial \mathbb{P} \angle \ddot{a} \land \square \square a' a''   \vec{abc} \mapsto n \rightarrow d' a''   \vec{abc} \mapsto n \rightarrow d' a''   \vec{abc} \mapsto d' a''   \vec{abc} \mapsto d' a'$                                                                                                    |    |
| $x^{a}  \frac{a}{b}  \int  \bigcap \sum \prod \left  \begin{array}{c} \left( \right) \right\  \\ \left( \begin{array}{c} \right) \\ \left( \begin{array}{c} \right) \\ \left( \end{array}{c} \end{array}\right) \\ \left( \begin{array}{c} \right) \\ \left( \begin{array}{c} \right) \\ \left( \begin{array}{c} \right) \\ \left( \begin{array}{c} \right) \\ \left( \end{array}{c} \end{array}\right) \\ \left( \begin{array}{c} \right) \\ \left( \begin{array}{c} \right) \\ \left( \begin{array}{c} \right) \\ \left( \end{array}{c} \end{array}\right) \\ \left( \begin{array}{c} \end{array}{c} \end{array}\right) \\ \left( \begin{array}{c} \end{array}{c} \end{array}\right) \\ \left( \begin{array}{c} \end{array}{c} \end{array}\right) \\ \left( \begin{array}{c} \end{array}{c} \end{array}\right) \\ \left( \begin{array}{c} \end{array}{c} \end{array}\right) \\ \left( \begin{array}{c} \end{array}{c} \end{array}{c} \end{array} \\ \left( \begin{array}{c} \end{array}{c} \end{array}{c} \end{array} \\c \end{array} \\c \end{array} \\c \end{array} \\c \end{array} \\c \end{array} \\c \end{array} \\c \end{array} $ |    |
| Latin Modern V (10pt) Normal V 110 V Transparent V Compressed                                                                                                    |    |
| Equation (LaTeX):                                                                                                    |    |
|                                                                                                    |    |
|                                                                                                    | 1  |
| Preview:                                                                                                    | 11 |
| Preview:<br>xิ<br>สมการที่สร้างจะแสดงตัวอย่างที่ Preview                                                                                                    |    |

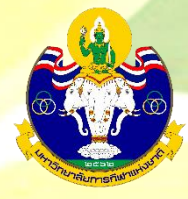

0

## h. แสดงสมการที่สร้าง ดังภาพนี้

#### Abstract \* $\square \square B I U f_x := := : ×^2 \times_2 \mathscr{O} : : + : Upload t$

เสิร์ฟเทนนิส และความเร็วในการเสิร์ฟเทนนิส ไข้เวลาการทดลองมีกตามโปรแกรมที่ผู้วิจัยสร้างขึ้นเพื่อการทดลองนี้ประกอบด้วยการทดสอบย่อย5 รายการได้แก่แรงบีบมือยืน กระโดดไกล ดันพื้น ความเร็วใน การเสิร์ฟ และอัตราความสำเร็จในการเสิร์ฟ ทำการฝึกทั้งหมด 8 สัปดาห์ ๆ ละ 4 วัน ใช้เวลาฝึกวันละ 1 ชั่งโมง 30 นาที ตั้งแต่เดือนพฤษภาคม ถึงเดือนกรกฎาคม พ.ศ. 2561 วิเคราะห์ข่อมูลโดยใช้สถิติเชิง บรรยายในการวิเคราะห์ผลการทดลอง หาค่าเฉลียค่าส่วนเบี่ยงเบนมาตรฐานและค่าร้อยละ

ผลการวิจัย พบว่า 1. ผลการทดลองพบว่าพลังของแรงบีบมือ (ความแข็งแรงของกล่ามเนื้อมือ) เพิ่มขึ้น 2.86 กิโลกรัม คิดเป็น 8.58% การยืนกระโดดไกล (ความแข็งแรงของกล่ามเนื้อขา) เพิ่มขึ้น 7.36 เมตร คิด เป็น 3.03% ดันพื้น 1 นาที (ความแข็งแรงของกล่ามเนื้อแขน) เพิ่มขึ้น 10.92 ครั้ง คิดเป็น 21.26% ความเร็วในการเสิร์ฟ ลูกเทนนิสสูงขึ้น 31.6% คิดเป็น 58.52% จากการวิเคราะห์ผลการทดลองของแรงบีบมือ (ความแข็งแรงของกล่ามเนื้อขา) การดันพื้น 1 นาที (ความแข็งแรง ของกล้ามเนื้อแขน) ความเร็ว และอัดราความส่าเร็จการเสิร์ฟลูกเทนนิสก่อนการทดลองแลกต่างกันอย่างมีนัยส่าดัญทางสถิติที่ระดับ 0.05 🗗

## i. คัดลอกสมการไปยังบทคัดย่อภาษาอังกฤษ โดย คลิกที่สมการ

j. คลิกที่สัญลักษณ์คัดลอก

| bstract *                                                   | คลิกที่สับเล้างแบ่ตัดลอบ                                                                                                    |                                                       |                                                           |                                                                                                    |
|-------------------------------------------------------------|----------------------------------------------------------------------------------------------------|-------------------------------------------------------|-----------------------------------------------------------|----------------------------------------------------------------------------------------------------|
| D 🛱 B                                                       |                                                                                                    | 53                                                    | 📧 Upload                                                  | ±                                                                                                    |
| เสีร์ฟเทนนิส และเ<br>การเสิร์ฟ และอัดร<br>บรรยายในการวิเค   | จวามเร็วในการเสีร์ฟเทนนิส ใช้เวลาการทดลองฝึกตามโบ<br>าดวามสำเร็จในการเสีร์ฟ ทำการฝึกทั้งหมด 8 สัปดาห์ ๆ<br>ราะห์ผลการทดลอง หาค่าเฉลี่ยค่าส่วนเบี้ยงเบนมาตรฐา  | ไรแกรม<br>ละ 4 วั <sup>เ</sup><br>นและค่ <sup>-</sup> | ทีผู้วิจัยสร้างขึ้ง<br>น ใช้เวลาฝึกวัน<br>าร้อยละ         | เพื่อการทดลองนี้ประกอบด้วยการทดสอบช่อช5 ราชการได้แก่แรงบีบมื้อชื้น กระโดดไกล ดันพื้น ความเร็วใน<br>ละ 1 ชั่งโมง 30 นาที ตั้งแต่เดือนพฤษภาคม ถึงเดือนกรกฎาคม พ.ศ. 2561 วิเคราะห์ช่อมูลโดยไช้สถิติเข็ง                                                                                                    |
| ผลการวิจัย พบว่า<br>คิดเป็น 3.03% ดัน<br>เสิร์ฟลูกเทนนิสสูง | 1. ผลการทดลองพบว่าพลังของแรงบีบมือ (ความแข็งแร<br>พื้น 1 นาที (ความแข็งแรงของกล้ามเนื้อแขน) เพิ่มขึ้น 1เ<br>ขึ้น 31.6% คิดเป็น 58.52% จากการวิเคราะห์ผลการทดง | งของก<br>).92 ครึ่<br>กองของ                          | ล้ามเนื้อมือ) เพื่<br>รั้ง คิดเป็น 21.2<br>มแรงบีบมือ (คว | มขึ้น 2.86 กิโลกรัม คิดเป็น 8.58% การยืนกระโดดไกล (ความแข็งแรงของกล้ามเนื้อขา) เพิ่มขึ้น 7.36 เมตร<br>3% ความเร็วในการเสร้ฟลุกเทนนิสเพิ่มขึ้น 15.84 กิโลเมตรตอยั่วโมง ติดเป็น 14.07%และความสำเร็จในการ<br>เมแข็งแรงของกล้ามเนื้อมือ) การยืนกระโดดไกล(ความแข็งแรงของกล้ามเนื้อขา) การดันพื้น 1 นาที (ความ |
| แข็งแรงของกล้าม                                             | เนื้อแขน) ดวามเร็ว และอัดราดวามสำเร็จการเสิร์ฟลูกเทา                                                                                                    | เนิสก่อ                                               | นการทดลองแส                                               | ะหลังการทดลองแตกต่างกันอย่างมีนัยสำคัญทางสถิติที่ระดับ 0.05 🕌                                                                                                    |

คลิกที่สมการ

# k. วางเคอร์เซอร์ไว้หลังข้อความ จากนั้นคลิกเมาส์ขวา และวาง (Paste)

| แข็งเ                                            | รงขอ                                                        | งกล้า                                                     | มเนื้อ                                                 | แขน)                                                      | ความ                                                        | เร็ว แล                                                    | งะอัตร                                                        | าความ                                                | มสำเร็จ                                                        | การเล่                                                                  | สิร์ฟลูเ                                                      | าเทน                                                   | นิสก่อ                                                             | แการทดลองแส                                                                                                    | าะหลังการทดลองแตก                                                                                                    | Emoji                                                                         | Win+Period 和10.05 团                                                                                                    |
|--------------------------------------------------|-------------------------------------------------------------|-----------------------------------------------------------|--------------------------------------------------------|-----------------------------------------------------------|-------------------------------------------------------------|------------------------------------------------------------|---------------------------------------------------------------|------------------------------------------------------|----------------------------------------------------------------|-------------------------------------------------------------------------|---------------------------------------------------------------|--------------------------------------------------------|--------------------------------------------------------------------|----------------------------------------------------------------------------------------------------|----------------------------------------------------------------------------------------------------|-------------------------------------------------------------------------------|----------------------------------------------------------------------------------------------------|
| Englis                                           | h                                                           |                                                           |                                                        |                                                           |                                                             |                                                            |                                                               |                                                      |                                                                |                                                                         |                                                               |                                                        |                                                                    |                                                                                                    |                                                                                                    | Undo<br>Redo                                                                  | – คลิกเมาส์ขวา และกดวาง (Paste)                                                                                                    |
| þ                                                | Û                                                           | В                                                         | I                                                      | U                                                         | f×                                                          | :=                                                         | Ξ                                                             | $\times^{\circ}$                                     | ×z                                                             | P                                                                       | ŝŝ                                                            | $\langle \rangle$                                      | 22                                                                 | 🛋 Upload                                                                                                    | <u>ٹ</u>                                                                                                    | Cut                                                                           | Ctrl+X                                                                                                    |
| The<br>tenn<br>age<br>stud<br>expe<br>and<br>day | ourpo<br>is. Th<br>of 20-<br>y wer<br>rime<br>2 iter<br>rom | oses<br>ie sa<br>-22 y<br>re a p<br>nt co<br>ms of<br>May | of th<br>mple<br>ears.<br>ohysionsist<br>tech<br>to Ju | is res<br>s we<br>The<br>cal fit<br>ed o<br>niqu<br>ne, 2 | earcl<br>re 25<br>samp<br>ness<br>f 3 ite<br>es, th<br>018. | h wer<br>male<br>bles w<br>train<br>ms o<br>e spe<br>The d | re to s<br>stud<br>vere s<br>ing p<br>f phy<br>red o<br>ata w | study<br>ents i<br>pecif<br>rogra<br>sical<br>f tenr | and<br>in bac<br>ically<br>am ar<br>fitnes<br>nis se<br>analyz | comp<br>chelo<br>selec<br>id a p<br>is, gri<br>s, gri<br>rving<br>red b | oare t<br>r's de<br>ted f<br>orogra<br>ip stra<br>and<br>v me | he e<br>egree<br>rom<br>am c<br>engt<br>the s<br>an, s | ffects<br>e, Fac<br>only i<br>of serv<br>h (for<br>servin<br>tanda | of physical fi<br>ulty of Physic<br>male student<br>ring techniqu<br>earm strengt<br>g success rat<br>rd deviation | itness training pro-<br>al Education, Qujir<br>s for study to deve<br>es affecting the qu<br>th), standing long j<br>e. The program of<br>and percentage | Paste<br>Paste as pla<br>Select all<br>Spell check<br>Writing Dire<br>Inspect | Ctrl+V     ennis serving and speed of serving       in text Ctrl+Shift+V     o were studying tennis at an average       Ctrl+A     of sex. The instruments used in this       ram created by the researcher for this       ute push-ups (upper limb strength)       days a week, 1 hour 30 minutes per |
| 1                                                |                                                             |                                                           |                                                        |                                                           |                                                             | 2 10                                                       | ٦                                                             | Ĵ,                                                   | างเ                                                            | คอ'                                                                     | ร์์เซ                                                         | อร์                                                    | ไว้เ                                                               | เล้งข้อค                                                                                                    | วาม 💻                                                                                                    | 1                                                                             |                                                                                                    |

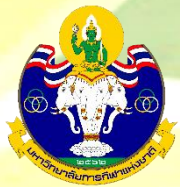

### สมการที่สร้างจะแสดงดังภาพนี้

### Abstract \*

#### 

เส้ร์ฟเทนนิส และความเร็วในการเสิร์ฟเทนนิส ใช้เวลาการทดลองฝึกตามโปรแกรมที่ผู้วิจัยสร้างขึ้นเพื่อการทดลองนี้ประกอบด้วยการทดสอบย่อย5 รายการได้แก่แรงขึบมือยืน กระโดดไกล ดันพื้น ความเร็วใน การเสิร์ฟ และอัตราความสำเร็จในการเสิร์ฟ ทำการฝึกทั้งหมด 8 สัปดาห์ ๆ ละ 4 วัน ใช้เวลาฝึกวันละ 1 ชั่งโมง 30 นาที ตั้งแต่เดือนพฤษภาคม ถึงเดือนกรกฎาคม พ.ศ. 2561 วิเคราะห์ข้อมูลโดยใช้สถิติเชิง บรรยายในการวิเคราะห์ผลการทดลอง หาค่าเฉลียค่าส่วนเบียงเบนมาตรฐานและค่าร้อยละ

ผลการวิจัย พบว่า 1. ผลการทดลองพบว่าพลังของแรงบีบมือ (ความแข็งแรงของกล้ามเนื้อมือ) เพิ่มขึ้น 2.86 กิโลกรัม คิดเป็น 8.58% การยืนกระโดดไกล (ความแข็งแรงของกล้ามเนื้อขา) เพิ่มขึ้น 7.36 เมตร คิดเป็น 3.03% ดันพื้น 1 นาที (ความแข็งแรงของกล้ามเนื้อแขน) เพิ่มขึ้น 10.92 ครึ่ง คิดเป็น 21.26% ความเร็วในการเสิร์ฟอุกเทนนิสเพิ่มขึ้น 15.84 กิโลเมตรต่อชั่วโมง คิดเป็น 14.07%และความส่าเร็จในการ เสิร์ฟอุกเทนนิสสูงขึ้น 31.6% คิดเป็น 58.52% จากการวิเคราะห์ผลการทดลองของแรงบีบมือ (ความแข็งแรงของกล้ามเนื้อมือ) การยืนกระโดดไกล(ความแข็งแรงของกล้ามเนื้อขา) การดันพื้น 1 นาที (ความ แข็งแรงของกล้ามเนื้อแขน) ความเร็ว และอัดราความส่าเร็จการเสิร์ฟอุกเทนนิสก่อนการทดลองและหลังการทดลองแตกต่างกันอย่างมีนัยสำคัญทางสถิติที่ระดับ 0.05 (77)

#### English

### $\textcircled{1} \textcircled{1} \textcircled{1} \textcircled{1} B I \ \sqcup \ \textit{fx} \ \boxminus \ \textcircled{1} \ \rightleftarrows \ \swarrow^2 \ \times_2 \ \mathscr{O} \ \And \ \lor \ \oiint \ \blacksquare \ \textsf{Upload} \ \underbar$

The purposes of this research were to study and compare the effects of physical fitness training program and techniques for quality tennis serving and speed of serving tennis. The samples were 25 male students in bachelor's degree, Faculty of Physical Education, Qujing Normal University, China, who were studying tennis at an average age of 20-22 years. The samples were specifically selected from only male students for study to develop muscles without concerning of sex. The instruments used in this study were a physical fitness training program and a program of serving techniques affecting the quality of serving tennis. The program created by the researcher for this experiment consisted of 3 items of physical fitness, grip strength (forearm strength), standing long jump (leg strength) and one-minute push-ups (upper limb strength) and 2 items of techniques, the speed of tennis serving and the serving success rate. The program of training took eight weeks, four days a week, 1 hour 30 minutes per day from May to June, 2018. The data were analyzed by mean, standard deviation and percentage  $\vec{x}$ 

### 3.3 List of Contributors: ข้อมูลผู้แต่ง

3.3.1 ค่าเริ่มต้น (default) ของระบบ ผู้แต่งหลัก คือ User ที่ Log in เพื่อส่งบทความ หาก ต้องการเพิ่มเติมข้อมูล หรือแก้ไขให้คลิกที่สัญลักษณ์ ➤ จากนั้นคลิกที่ Edit
 \*ถ้าบทความนี้มีผู้แต่ง 1 คน ให้ไปยัง ขั้นตอนที่ 3.4

3.3.2 ถ้ามีผู้แต่งมากกว่า 1 คน ให้คลิกที่ Add Contributor

| List of Contributors | (คลิก                | าที่ Add Cont | ributor         | Add Contributor |
|----------------------|----------------------|---------------|-----------------|-----------------|
| Name                 | E-mail               | Role          | Primary Contact | In Browse Lists |
| ▶ thicha_Buasri      | thichabuasri@gmail.c | om Author     | ſ.              |                 |
|                      |                      |               |                 |                 |

3.3.3 กรอกข้อมูลผู้แต่ง ดังนี้

- Given name: ชื่อ
- Family name: นามสกุล
- Email: อีเมล
- Country: ประเทศ
- Affiliation: สถาบันหรือหน่วยงานที่สังกัด (แสดงสัญลักษณ์ ลูกโลก

## เนื่องจากวารสารตั้งค่าให้ใส่ข้อมูล 2 ภาษา)

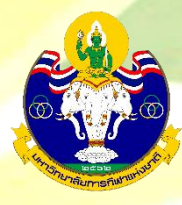

3.3.4 คลิกเลือก 🗹 ที่ตำแหน่ง Author

3.3.5 กรณีเป็นผู้แต่งหลักให้เลือก 🗹 ที่ Principal contact for editorial

correspondence

\*ถ้าไม่ใช่ผู้แต่งหลักไม่ต้องคลิกเลือก ให้ไปยังขั้นตอนถัดไป

3.3.6 คลิกเลือก 🗹 Include this contributor in browse lists?

3.3.7 คลิกที่ปุ่ม Save

| รายาศิต                             | เด็งกูสุลัยมาน                                 | •                               |
|-------------------------------------|------------------------------------------------|---------------------------------|
| Given Name *                        | Family Name                                    |                                 |
| Raja Syed Given Nan                 | ne: ชื่อ Family                                | Name: นามสกุล                   |
| How do you preter to be addressed / | aiutations, middle names and suffixes can be a | added here if you would like.   |
|                                     | Q                                              |                                 |
| Preferred Public Name               |                                                |                                 |
|                                     |                                                |                                 |
| Contact                             |                                                |                                 |
| journalipe@hotmail.com              | Email: อเมล                                    |                                 |
| Email *                             |                                                |                                 |
| Country                             |                                                |                                 |
| Thailand                            | Country: ประเทศ                                |                                 |
| Country *                           |                                                |                                 |
|                                     |                                                |                                 |
| User Details                        |                                                |                                 |
|                                     |                                                |                                 |
| Homepage URL ORCID iD               | i                                              |                                 |
|                                     |                                                |                                 |
|                                     |                                                |                                 |
|                                     |                                                |                                 |
|                                     |                                                |                                 |
|                                     |                                                |                                 |
|                                     |                                                |                                 |
|                                     | 1111                                           | here and see 1 States and 11 st |
|                                     |                                                |                                 |
|                                     |                                                |                                 |

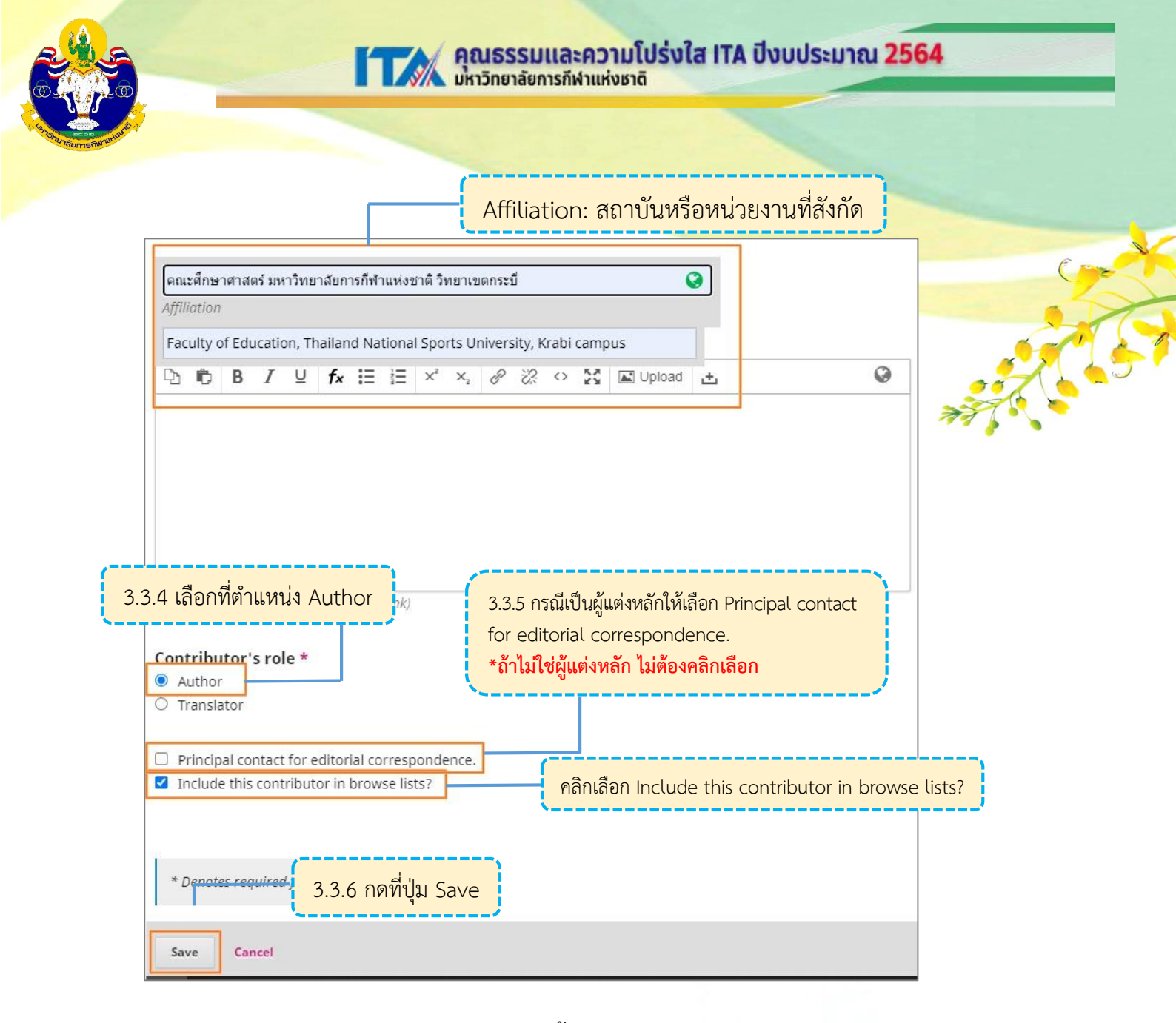

### 3.3.8 จะแสดงตามภาพด้านล่างนี้

| List of Contributors                          |                        |        | (               | Order Add Contributor |
|-----------------------------------------------|------------------------|--------|-----------------|-----------------------|
| Name                                          | E-mail                 | Role   | Primary Contact | In Browse Lists       |
| thicha Buasri                                 | thichabuasri@gmail.com | Author | €.              |                       |
| <ul> <li>Raja Syed Tengku Sulaiman</li> </ul> | journalipe@hotmail.com | Author |                 |                       |
|                                               |                        |        |                 |                       |

3.4 Keywords: คำสำคัญ โดยการใส่ที่ละคำโดยกด Enter เพื่อใส่คำถัดไป (แสดงสัญลักษณ์ ลูกโลกเนื่องจากวารสารตั้งค่าให้ใส่ข้อมูล 2 ภาษา)

 Keywords

 ความเร็วในการเสิร์ฟเทนนิส × อัตราความสำเร็จในการเสิร์ฟ × สมรรถภาพทางกาย ×

 Speed of Tennis Serve × Serving Success Rate × Physical Fitness × English

 3.4 กรอกคำสำคัญ (Keywords) โดยการใส่ที่ละคำ โดยกด Enter เพื่อใส่คำถัดไป

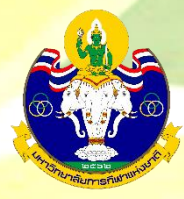

3.5 Supporting Agencies: หน่วยงานที่สนับสนุนให้ทุน กรณีไม่มีหน่วยงานสนับสนุน/ให้ทุน ไม่ต้องกรอก (แสดงสัญลักษณ์ลูกโลก 🌍 เนื่องจากวารสารตั้งค่าให้ใส่ข้อมูล 2 ภาษา)

| Supporting Agencies |                                       |   |  |
|---------------------|---------------------------------------|---|--|
| English             | 3.5 หน่วยงานที่สนับสนุนให้ทุน (ถ้ามี) | • |  |
| English             | ·                                     |   |  |

3.6 References: เอกสารอ้างอิง ใส่ข้อมูลเอกสารอ้างอิงของบทความ
 3.7 คลิกที่ปุ่ม Save and continue

| References                                   |                                                           |                                                                          |                             |
|----------------------------------------------|-----------------------------------------------------------|--------------------------------------------------------------------------|-----------------------------|
| Jiang dianzai; & Guan zhongwei. (2015). R    | esearch on the training method of the speed strengt       |                                                                          | ducation (Natural Science), |
| 11(4), 72-74.                                |                                                           | 2 ( Deferrer and (Looger on on o                                         |                             |
| Ma shunjian. (2008). Research on the met     | nod of tennis serve speed strength. (Master's thesis)     | 2.6 References (Lona 120 1904)                                           | 1                           |
| Tao zhixiang et al. (2005). Exploration on t | ennis service system. Journal of Beijing Sport Univers    |                                                                          | J                           |
| Zhao hongsheng. (2011). Study on the str     | ength of forearm muscle strength training to improve t    | the quality of college students' rotating balls. (Master's thesis). Nort | theast Normal University.   |
| Zheng wenxiu; & Zhang Hairong. (2014).       | nalysis of factors affecting tennis players' success rate | . Time Education, 9(22), 137-139.                                        |                             |
|                                              |                                                           |                                                                          |                             |
|                                              |                                                           |                                                                          |                             |
| Saus and another                             |                                                           |                                                                          |                             |
| Save and continue Cancel                     |                                                           |                                                                          |                             |
| Save and continue Cancel                     |                                                           |                                                                          |                             |
| Save and continue Cancel                     | 3.7 ดลิกที่เป็น Save and con                              | tipue                                                                    |                             |

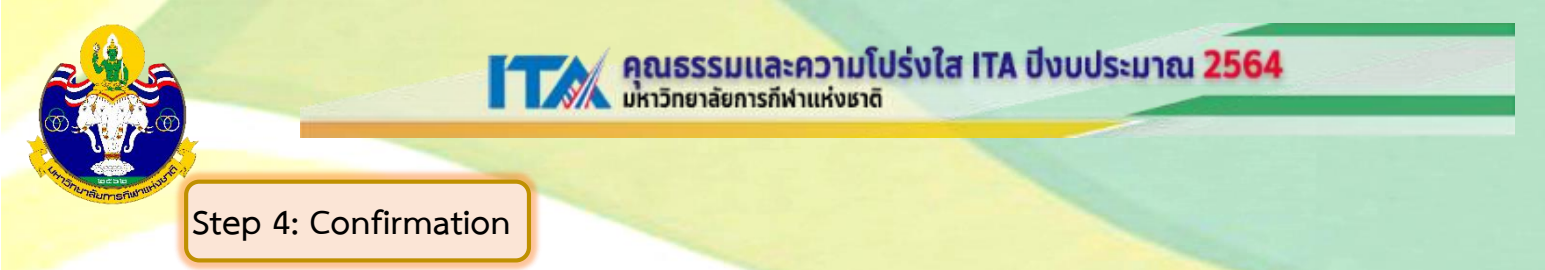

4.1 หลังจากตรวจสอบความถูกต้องเรียบร้อยแล้ว ให้คลิกที่ปุ่ม Finish Submission

| Submit an Article       1. Start     2. Upload Submission       3. Enter Metadata       4. Confirmation       5. Next Steps |        |
|----------------------------------------------------------------------------------------------------|--------|
| Your submission has been upload<br>Submission".<br>Finish Submission Cancel                                                 | Finish |
|                                                                                                    |        |

4.2 คลิกที่ปุ่ม OK เพื่อเสร็จสิ้นกระบวนการส่งบทความ (Submission)
 \*ถ้าคลิกที่ปุ่ม OK แล้ว จะไม่สามารถย้อนกลับไปแก้ไขข้อมูลได้

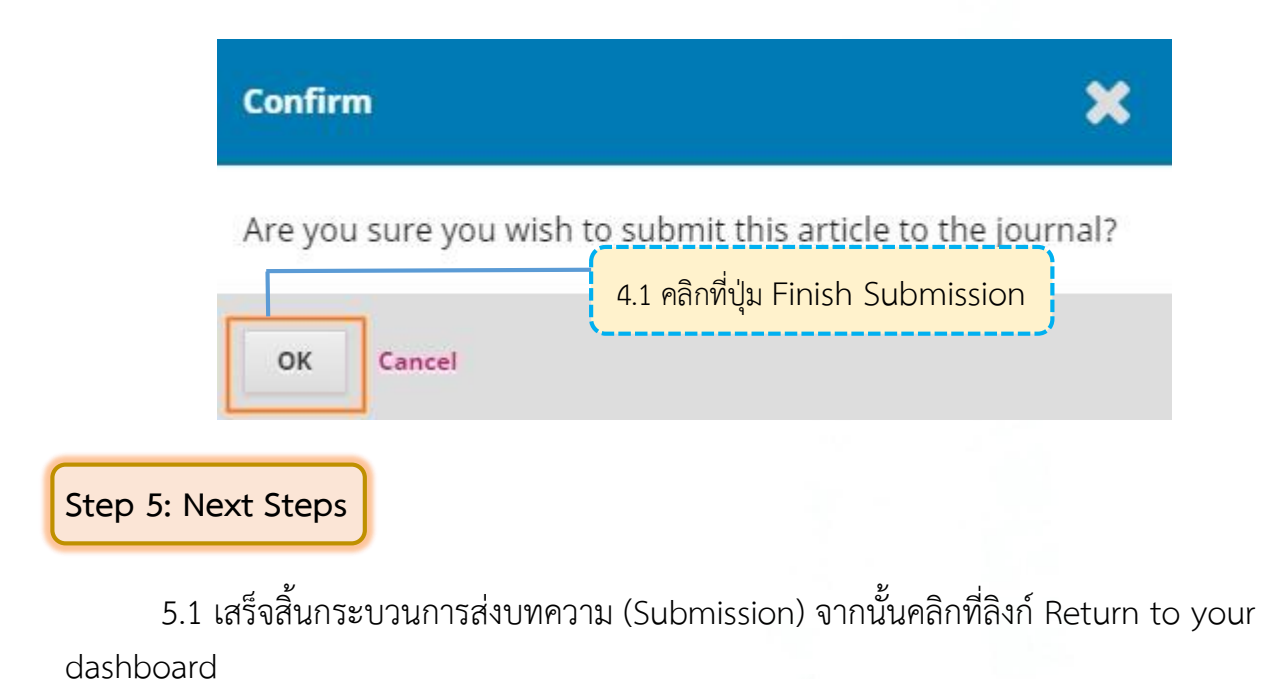

| Submit an Article                                                                                                    |      |
|----------------------------------------------------------------------------------------------------|------|
| 1. Start 2. Upload Submission 3. Enter Metadata 4. Confirmation 5. Next Steps                                                                                             |      |
|                                                                                                    |      |
| Submission complete                                                                                                    |      |
| Thank you for your interest in publishing with Academic Journal of Thailand National Sports University.                                                                   |      |
| What Happens Next?                                                                                                    |      |
| The journal has been notified of your submission, and you've been emailed a confirmation for your records. Once the editor has reviewed the submission, they will contact | you. |
| For now, you can:                                                                                                    |      |
| • Review this submission 5.1 คลิกที่ลิงก์ Return to your dashboard                                                                                                    |      |
| Create a new submission                                                                                                    |      |
| Return to your dashboard                                                                                                    |      |

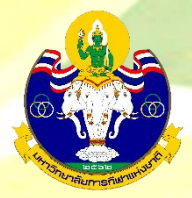

## 5.2 เข้าสู่หน้า Dashboard

My Queue คือ บทความที่อยู่ในกระบวนการประเมินบทความ

- ID ของบทความ: 245178
- ขั้นตอนของบทความ: Submission

Archives คือ บทความที่ได้รับการตีพิมพ์และเข้าสู่ตัวเล่มวารสารที่ออนไลน์เรียบร้อยแล้ว \*ถ้าต้องการเข้าสู่บทความให้คลิกที่ชื่อของบทความ จากนั้นจะเข้าสู่ขั้นตอน 5.4

| บทความที่อยู่ในก                                                   | ระบวนการประเมินบทความ                                                                     |                                            |                                                                               |
|--------------------------------------------------------------------|-------------------------------------------------------------------------------------------|--------------------------------------------|-------------------------------------------------------------------------------|
|                                                                    | Submissions<br>My Queue Archives                                                          | - บทความที่ได้รับการตีพิมพ์และเช่          | ข้าสู่ตัวเล่มวารสารเรียบร้อยแล้ว                                              |
| Submissions                                                        | My Assigned                                                                               | Q Search                                   | New Submission                                                                |
|                                                                    | 245178 <b>thicha Buasri, Raja Syed Tengku Sulai</b><br>EFFECT OF PHYSICAL FITNESS PROGRAM | man<br>M AND TENNIS SERVING TECHNIQUE PROG | Submission V                                                                  |
|                                                                    |                                                                                           |                                            | 1 of 1 submissions                                                            |
|                                                                    | *ถ้าต้องการเข้าสู่                                                                        | บทความให้คลิกที่ชื่อบทความ                 |                                                                               |
| 5.3 เข้าสู่หน้<br><mark>ชื่อเรื่อง</mark>                          | ้าของบทความ โดยมีรายละเ<br><mark>และชื่อผู้แต่ง ที่กรอกใน Step 3: Ent</mark>              | อียด ดังนี้<br>Step<br>ter Metadata        | ๆ ของบทความที่กรอกใน<br>3: Enter Metadata<br>bmission Library (View Metadata) |
| FECT OF PHYSICAL FITNESS PI<br>cha Buasri, Raja Syed Tengku Sulair | ROGRAM AND TENNIS SERVING TECHNIQUE PROGRA                                                | AM TO THE TENNIS SERVE QUALITY             |                                                                               |
| Submission Review Copy                                             | editing Production                                                                        | องบทความจากภาพ อยู่ในขั้นตอน Su            | Ibmission                                                                     |
| Submission Files                                                   | <sub>มp), บทความพดสอบ.docx</sub> <mark>ไฟล์ที่อัพโหลด Ste</mark>                          | p 2: Upload Submission                     | Q Search<br>Article Text                                                      |
|                                                                    |                                                                                           |                                            | Download All Files                                                            |
| Pre-Review Discussions                                             | ข้อความถึงบรรณาธิการ (Editor) S<br>*ถ้าไม่ได้กรอก จะไม่แสดง (N                            | o Item)                                    | Add discussion<br>Replies Closed                                              |
|                                                                    | No                                                                                        | Items                                      |                                                                               |

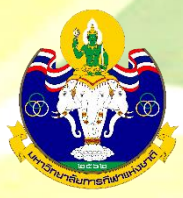

Cr

ผู้แต่ง (Author) จะได้รับ Email ขอบคุณจากวารสาร เรื่อง "Submission Acknowledgement" หลังจากเสร็จ สิ้นกระบวนการส่งบทความ (Submission) เรียบร้อยแล้ว

| UJournal] New notification from Academic Journal of Thailand National                                                                  | Sports University                                                  | 6 |
|----------------------------------------------------------------------------------------------------|--------------------------------------------------------------------|---|
| Chonthicha Buasri via Thai Journals Online (ThaiJO) <admin@tci-thaijo.org><br/>Wed 9/9/2020 2:31 PM<br/>To: You</admin@tci-thaijo.org> |                                                                    |   |
| You have a new notification from Academic Journal of Thailand National Sports Ur                                                       | niversity:                                                         |   |
| A new article, "EFFECT OF PHYSICAL FITNESS PROGRAM AND TENNIS SERVING TE                                                               | ECHNIQUE PROGRAM TO THE TENNIS SERVE QUALITY," has been submitted. |   |
| Link http://he02.tci-thaijo.org/index.php/TNSUJournal/workflow/submission/2451                                                         | 178                                                                |   |
| Asst.Prof.Mana Poolum                                                                                                    |                                                                    |   |
| Academic Journal of Thailand National Sports University                                                                                | ถ้าต้องการเข้าสู่บทความให้คลิกลิ้งก์ URL                           |   |
| Poply Forward                                                                                                    | ·/                                                                 |   |